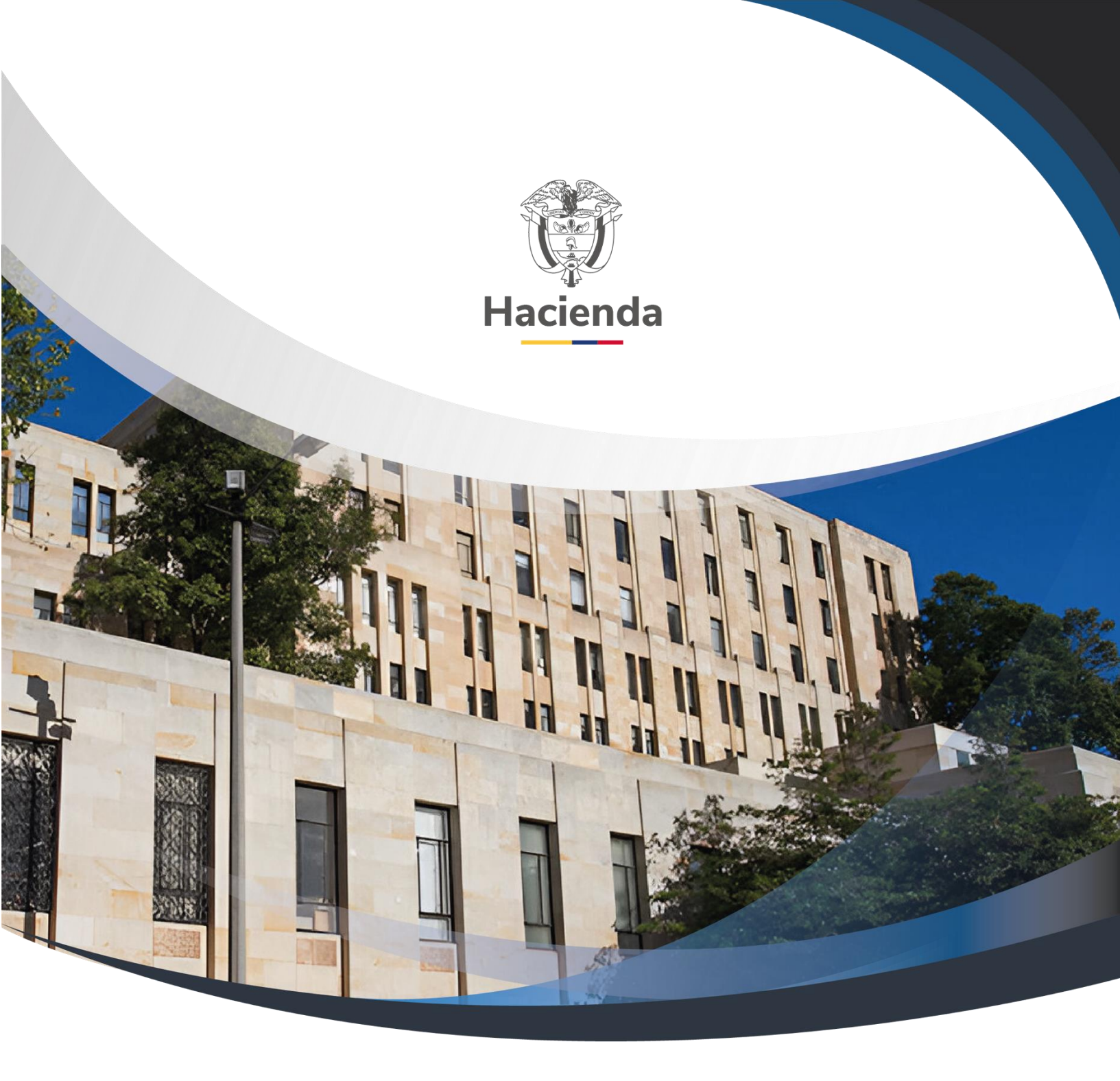

# Guía Gestión Cuentadante de Caja Menor

Versión 1.0

01 de julio de 2022

| Ŷ        |  |
|----------|--|
| Hacienda |  |

# Guía Gestión Cuentadante de Caja Menor

| Código: | NA | Fecha: | 01-07-2022 | Versión: | 1.0 | Página: | 2 de 52 |
|---------|----|--------|------------|----------|-----|---------|---------|
|         |    |        |            |          |     |         |         |

# TABLA DE CONTENIDO

| 1.  | OB   | JETIVO                               | 4  |
|-----|------|--------------------------------------|----|
| 2.  | PRE  | ECONDICIONES DEL CICLO DE NEGOCIO    | 5  |
| 3.  | FLU  | JJO GESTIÓN CAJA MENOR               | 5  |
| 4.  | ING  | GRESO DE APERTURA                    | 5  |
| 4   | .1.  | Acciones básicas de la transacción   | 6  |
| 4   | .2.  | Acciones excepcionales o alternas 1  | 10 |
| 5.  | EGF  | RESO - PAGO CAJA MENOR 1             | 10 |
| 5   | 5.1. | Acciones básicas de la transacción 1 | 10 |
| 5   | 5.2. | Acciones excepcionales o alternas 1  | 19 |
| 6.  | PAC  | GO SIN EGRESO 1                      | 19 |
| 6   | 5.1. | Acciones básicas de la transacción 2 | 20 |
| 6   | 5.2. | Acciones excepcionales o alternas 2  | 26 |
| 7.  | REI  | NTEGRO DE CAJA MENOR 2               | 26 |
| 7   | .1.  | Acciones básicas de la transacción 2 | 27 |
| 7   | .2.  | Acciones excepcionales o alternas    | 32 |
| 8.  | LEG  | GALIZACIÓN EGRESOS                   | 33 |
| 8   | 8.1. | Acciones básicas de la transacción   | 33 |
| 9.  | SO   | LICITUD DE REEMBOLSO                 | 36 |
| 9   | .1.  | Acciones básicas de la transacción   | 36 |
| 9   | .2.  | Acciones excepcionales o alternas 4  | ł3 |
| 10. | I    | NGRESO POR REEMBOLSO 4               | 14 |
| 1   | 0.1. | Acciones básicas de la transacción 4 | 14 |
| 1   | 0.2. | Acciones excepcionales o alternas    | 50 |

<sup>©</sup> Ministerio de Hacienda y Crédito Público. Se prohíbe su reproducción total o parcial. Distribución Gratuita.

| Haciend | a Guía            | Guía Gestión Cuentadante de Caja Menor |            |          |     |              |      |  |
|---------|-------------------|----------------------------------------|------------|----------|-----|--------------|------|--|
| Código: | NA                | Fecha:                                 | 01-07-2022 | Versión: | 1.0 | Página: 3 de | 2 52 |  |
| 11.     | DOCUMENTOS RELA   | CIONADO                                | S          |          |     |              | 51   |  |
| 12.     | BASE LEGAL        |                                        |            |          |     |              | 51   |  |
| 13.     | HISTORIAL DE CAME | BIOS                                   |            |          |     |              | 51   |  |

| W<br>Hacienda | Guía | Gestión | Cuentadan  | te de Caja Me | enor            |
|---------------|------|---------|------------|---------------|-----------------|
| Código:       | NA   | Fecha:  | 01-07-2022 | Versión: 1.0  | Página: 4 de 52 |

# 1. OBJETIVO

El presente documento muestra las transacciones que debe realizar un usuario cuentadante de Caja Menor para gestionar un gasto que se asume con este mecanismo.

Abarcar las transacciones propias del perfil Gestión Caja Menor, donde se ejecutan todos los movimientos de pagos, ingresos, reintegros y reembolsos, afectando presupuestalmente el monto fijo asignado.

| ()<br>Hacienda | Guía | Gestión | Cuentadan  | te de Caja Me       | enor            |
|----------------|------|---------|------------|---------------------|-----------------|
| Código:        | NA   | Fecha:  | 01-07-2022 | <b>Versión:</b> 1.0 | Página: 5 de 52 |

# 2. PRECONDICIONES DEL CICLO DE NEGOCIO

Debe haberse constituido en el sistema la caja menor, situando los recursos en la cuenta bancaria correspondiente, disponiendo al cuentadante:

- Orden de Pago presupuestal Pagada sin instrucciones adicionales de pago, en pesos, proveniente del ciclo de negocio de Gestión presupuesto gastos con marca apertura de caja menor. Esta precondición surge de la ejecución presupuestal, pago y contabilización, que está a cargo de los perfiles (Presupuesto, Contable y Pagador)
- Caja menor en estado activa constituida por el perfil de presupuesto, en la entidad de conexión, que tengan como tercero responsable el mismo usuario que accede al sistema a gestionar la caja menor.
- Chequera en estado activa, vinculada a la cuenta bancaria que corresponde a la caja menor, si aplica.
- Universalidad de la base de terceros vinculados al sistema.

# 3. FLUJO GESTIÓN CAJA MENOR

Transacciones que hacen parte del ciclo de negocio y son responsabilidad exclusiva del cuentadante. Se debe tener en cuenta que NINGUNA de las transacciones aquí reflejadas generadas por el perfil "Gestión caja menor", tienen efecto contable.

# 4. INGRESO DE APERTURA

Registrar el ingreso de apertura de caja menor creando el saldo inicial de bancos disponible.

Esta transacción tiene como objetivo, registrar dentro del sistema el situado de recursos que efectúa la Tesorería al cuentadante, luego de abonados a la cuenta correspondiente, es decir, se crea el saldo inicial de la caja menor para gestionar los gastos con cargo a esta.

Esta transacción debe generarse cuando se de apertura a la caja menor y en los eventos en que ésta sea adicionada en su valor inicial.

<sup>©</sup> Ministerio de Hacienda y Crédito Público. Se prohíbe su reproducción total o parcial. Distribución Gratuita.

| W<br>Hacienda | Guía | Gestión | Cuentadar  | nte de Caja I | Menor           |   |
|---------------|------|---------|------------|---------------|-----------------|---|
| Código:       | NΔ   | Fecha   | 01-07-2022 | Versión: 1.0  | Página: 6 de 52 | 7 |

Ruta: GESTION DE GASTOS (EPG)/ Gestión caja menor/ Ejecución/ Ingreso apertura/ Registrar

Precondiciones de la transacción

- Caja menor en estado Activa que no esté cerradas presupuestalmente y que sea de la vigencia actual.
- Orden(es) de pago en estado pagada(s) que provengan de un "Compromiso presupuestal de gasto" que tenga vinculada la caja menor a gestionar.

#### 4.1. Acciones básicas de la transacción

 Seleccionar la caja menor de la cual el usuario de conexión es responsable. Digite el consecutivo, oprima la tecla "Enter" y luego de clic en "Aceptar". En este punto el sistema validará que el tercero cuentadante de la caja menor seleccionada sea el mismo usuario que ingreso al sistema.

| Registro     | o Caja Meno | or Ingreso |          |
|--------------|-------------|------------|----------|
| Caja Menor * | 320         |            |          |
|              |             | Aceptar    | Cancelar |

 Si no conoce el consecutivo de la caja menor, oprima la lupa de búsqueda. En la ventana emergente que se genera, utilice los filtros disponibles para ubicar la caja menor a gestionar. Oprima la lupa de búsqueda y seleccione la caja menor. Oprima "Aceptar" para continuar con la transacción.

<sup>©</sup> Ministerio de Hacienda y Crédito Público. Se prohíbe su reproducción total o parcial. Distribución Gratuita.

| ()<br>Hacienda | Guía | Gestión | Cuentadan  | te de Caja Me       | enor                   |
|----------------|------|---------|------------|---------------------|------------------------|
| Código:        | NA   | Fecha:  | 01-07-2022 | <b>Versión:</b> 1.0 | <b>Página:</b> 7 de 52 |

| squeda de Cajas                | Menores                                            |                                                                                          |                                                |                               |                   |
|--------------------------------|----------------------------------------------------|------------------------------------------------------------------------------------------|------------------------------------------------|-------------------------------|-------------------|
| Número de la C                 | Caja Menor                                         | 320                                                                                      |                                                |                               |                   |
| Número del CE<br>Fecha de Crea | IP<br>ción de la Caja Me                           | nor                                                                                      |                                                |                               |                   |
| Tercero Benefic                | ciario de la Caja Me                               | enor Q                                                                                   |                                                |                               |                   |
| Na                             | turaleza<br>urídica de                             | Tipo Número<br>e Documento de Documento                                                  | Nombre o<br>Razón Social                       | Estado                        | Código<br>Interno |
| J                              | unuica u                                           |                                                                                          |                                                |                               |                   |
| J<br>I4 4 🗄                    |                                                    | << No contiene :                                                                         | egistros >>                                    | Pź                            | igina 1 de 1      |
| J<br>III III<br>IIIII          | Menores                                            | << No contiene :                                                                         | egistros >>                                    | Pi                            | igina 1 de 1      |
| J<br>I4 4 E                    | Menores                                            | << No contiene :                                                                         | egistros >>                                    | Pi                            | igina 1 de 1      |
| Lista de Cajas                 | Menores                                            | << No contiene i<br>Número del<br>Certificado de Disponibilidad<br>Presupuestal          | egistros >><br>Fecha de Creación               | Pł                            | igina 1 de 1      |
| Lista de Cajas                 | Menores<br>Úmero de la<br>Caja Menor<br><u>320</u> | << No contiene i<br>Número del<br>Certificado de Disponibilidad<br>Presupuestal<br>52720 | egistros >> Fecha de Creación 2020-05-08       | Pł<br>Estado<br>Activo        | igina 1 de 1      |
| Lista de Cajas                 | Menores<br>Úmero de la<br>caja Menor<br>320        | << No contiene i<br>Número del<br>Certificado de Disponibilidad<br>Presupuestal<br>52720 | egistros >><br>Fecha de Creación<br>2020-05-08 | Pá<br>Estado<br>Activo<br>Páŋ | igina 1 de 1      |

 Luego de haberse cargado el consecutivo de la caja menor, oprima "Aceptar". En este punto el sistema validará que el tercero cuentadante de la caja menor seleccionada sea el mismo usuario que ingreso al sistema.

| Registro     | Caja Menor Ingres | D   |         |
|--------------|-------------------|-----|---------|
| Caja Menor * | <u>320</u>        | 1   |         |
|              | Acepta            | r C | ancelar |

NOTA: Si de acuerdo con la normatividad vigente, parte de los recursos de la caja menor pueden manejarse en efectivo, posteriormente se explicará la transacción que permite realizar el registro de esta opción.

• El sistema presenta la carpeta "Caja menor", que permite consultar los datos básicos de cómo fue constituida la caja menor.

<sup>©</sup> Ministerio de Hacienda y Crédito Público. Se prohíbe su reproducción total o parcial. Distribución Gratuita.

| W<br>Hacienda | Guía ( | Gestión | Cuentadan  | te de Caja Me       | enor            |
|---------------|--------|---------|------------|---------------------|-----------------|
|               |        |         |            |                     |                 |
| Código:       | NA     | Fecha:  | 01-07-2022 | <b>Versión:</b> 1.0 | Página: 8 de 52 |

| Registro Caja Menor Ingreso                               |                   |                |                  |
|-----------------------------------------------------------|-------------------|----------------|------------------|
|                                                           |                   |                |                  |
| Fecha de Registro del Ingreso de Apertura                 | 20                | 20-05-11       |                  |
| Número de la Caja Menor                                   |                   | 320            |                  |
| Valor Total del Ingreso de Apertura                       |                   | 0,00           |                  |
| Medio para Administrar Recursos del Ingreso de Apertura   | CuentaBancaria    | 1              |                  |
|                                                           |                   |                |                  |
| Caja Menor Orden de Pago Presupuestal del Gasto           |                   |                |                  |
| Caja Menor                                                |                   |                |                  |
| Número de la Caja Menor                                   |                   | 320            |                  |
| Fecha de Registro de la Caja Menor                        |                   | 2020-05-11     |                  |
| Estado de la Caja Menor                                   |                   | Activo         |                  |
| Medio para Administrar Recursos de la Caja Menor          |                   | CuentaBancaria |                  |
| La Caja Menor esta habilitada para el trámite de Viáticos | y Gastos de Viaje | ● Si ● No      |                  |
| la Caja Menor esta Cerrada Presupuestalmente              |                   | ◯Si ●No        |                  |
| Saldo en Bancos de la Caja Menor                          |                   | 0,00           |                  |
| Saldo en Caja de la Caja Menor                            |                   | 0,00           |                  |
| Valor Total de la Caja Menor                              |                   | 6.000.000,00   |                  |
|                                                           |                   |                |                  |
|                                                           |                   |                |                  |
| Datos Administrativos                                     |                   |                | Guardar Cancelar |
|                                                           |                   |                |                  |

- Pase a la siguiente carpeta "Orden de Pago Presupuestal del Gasto". Oprimir la lupa de búsqueda para "Seleccionar una Orden de Pago Presupuestal del Gasto". Esta orden de pago es con la cual se giraron los recursos al cuentadante de la caja menor.
- Oprima la lupa de búsqueda sin utilizar los filtros, el sistema le traerá exclusivamente la(s) orden(es) de pago vinculada(s) a su caja menor. Seleccione la orden de pago y oprima "Aceptar" para cerrar la ventana y cargar los datos en la pantalla principal.

<sup>©</sup> Ministerio de Hacienda y Crédito Público. Se prohíbe su reproducción total o parcial. Distribución Gratuita.

| Hacienda |    | Guía Gestión | Cuentadar  | nte de Caja Me      | enor                   |
|----------|----|--------------|------------|---------------------|------------------------|
| Código:  | NA | Fecha:       | 01-07-2022 | <b>Versión:</b> 1.0 | <b>Página:</b> 9 de 52 |

| Busqueda Ordenes de Pago Pres | upuestales de Gasto                                                                                                    |                                                                                                    |                                                                                                    |
|-------------------------------|----------------------------------------------------------------------------------------------------|----------------------------------------------------------------------------------------------------|----------------------------------------------------------------------------------------------------|
| Código de Referencia Único    |                                                                                                    |                                                                                                    |                                                                                                    |
| Número de la Orden de Pago    |                                                                                                    |                                                                                                    |                                                                                                    |
| Tercero Beneficiario          |                                                                                                    | Q                                                                                                    |                                                                                                    |
| Tipo moneda                   | Seleccione                                                                                                    | <b>*</b>                                                                                                    |                                                                                                    |
| Tercero Beneficiario de Pago  |                                                                                                    |                                                                                                    |                                                                                                    |
| Fecha de Registro             | <b>•</b>                                                                                                    |                                                                                                    |                                                                                                    |
|                               |                                                                                                    |                                                                                                    | $\wedge$                                                                                                    |
|                               |                                                                                                    |                                                                                                    |                                                                                                    |
| Numero Orden de Pago          | Fecha de Registro                                                                                                    | Estado                                                                                                    | Codigo Referencia                                                                                                    |
| 107595720                     | 2020-05-11                                                                                                    | Pagada                                                                                                    | 04500016500107595720                                                                                                    |
| - I( ( <del>[</del>           | 4                                                                                                    |                                                                                                    | Página 1 d                                                                                                    |
|                               | Busqueda Ordenes de Pago Pres<br>Código de Referencia Único<br>Número de la Orden de Pago<br>Tercero Beneficiario<br>Tipo moneda<br>Tercero Beneficiario de Pago<br>Fecha de Registro | Busqueda Ordenes de Pago Presupuestales de Gasto         Código de Referencia Único         Número de la Orden de Pago         Tercero Beneficiario         Tipo moneda         Seleccione         Tercero Beneficiario de Pago         Fecha de Registro         Numero Orden de Pago         Numero Orden de Pago         107595720       2020-05-11 | Busqueda Ordenes de Pago Presupuestales de Gasto         Código de Referencia Único         Número de la Orden de Pago         Tercero Beneficiario         Tipo moneda         Seleccione         Tercero Beneficiario de Pago         Fecha de Registro         Referencia de Pago         Numero Orden de Pago         Numero Orden de Pago         Fecha de Registro         Estado         107595720         2020-05-11         Pagada |

 El sistema muestra la información básica de la orden de pago. Oprima "Aceptar". Guarde la transacción, oprima "Guardar".

| Orden de Pago Presupuestal del Gasto                                       |                      |
|----------------------------------------------------------------------------|----------------------|
| Número de la Orden de Pago Presupuestal del Gasto                          | <u>107595720</u>     |
| Fecha de Registro de la Orden de Pago Presupuestal del Gasto               | 2020-05-11           |
| Fecha Límite de Pago de la Orden de Pago Presupuestal del Gasto            | 2020-05-13           |
| Medio para Administrar Recursos de la Orden de Pago Presupuestal del Gasto | Abono en cuenta      |
| Estado de la Orden de Pago Presupuestal del Gasto                          | Pagada               |
| Codigo de Referencia de la Orden de Pago Presupuestal del Gasto            | 04500016500107595720 |
| Saldo Ordenado de Pago No Pagado                                           | 0,00                 |
| Saldo Disponible para Ordenar Pago                                         | 0,00                 |
|                                                                            |                      |
| s Administrativos                                                          | Guardar Ca           |

| W<br>Hacienda | Guía | Gestión | Cuentadan  | te de Caja Me       | enor                    |
|---------------|------|---------|------------|---------------------|-------------------------|
| Código:       | NA   | Fecha:  | 01-07-2022 | <b>Versión:</b> 1.0 | <b>Página:</b> 10 de 52 |

#### 4.2. Acciones excepcionales o alternas

- Todo ingreso de apertura se puede ANULAR si está en estado Generado y el saldo de la caja o bancos es igual o mayor al valor del ingreso.
- Para verificar o consultar el movimiento del registro ingrese al reporte de "Movimientos de caja menor"

.

#### 5. EGRESO - PAGO CAJA MENOR

Registrar un egreso de caja menor afectando el saldo por ejecutar de uno o más rubros de la caja menor y el saldo en bancos o caja dependiendo del medio de pago.

Esta transacción generará el documento que contiene toda la información del gasto que se genera por la caja menor. Aquí se registran todos los datos sobre el tercero beneficiario del gasto, los rubros de la caja menor a afectar y el valor correspondiente, el tipo de cuenta por pagar que genera ese gasto, el valor de IVA, las deducciones a aplicar a ese tercero y el medio de pago correspondiente. Este registro afecta los saldos presupuestales de la caja menor, según los rubros y valores registrados.

Ruta: GESTION DE GASTOS (EPG)/ Gestión caja menor/ Ejecución/ Egreso-Pago/ Registrar

Precondiciones de la transacción

 Caja menor en estado activa que no esté "Cerrada presupuestalmente" con saldo por ejecutar mayor a cero para al menos uno de sus rubros (ítems de afectación de gasto) y saldo en caja/bancos superior a cero.

# 5.1. Acciones básicas de la transacción

 Seleccionar la caja menor de la cual el usuario de conexión es responsable. Digite el consecutivo, oprima la tecla "Enter" y luego de clic en "Aceptar". En este punto el sistema validará que el tercero cuentadante de la caja menor seleccionada sea el mismo usuario que ingreso al sistema.

| Hacienda | Guía ( | Gestión ( | Cuentadant | te de Ca | ja Me | nor     |          |
|----------|--------|-----------|------------|----------|-------|---------|----------|
| Código:  | NA     | Fecha:    | 01-07-2022 | Versión: | 1.0   | Página: | 11 de 52 |

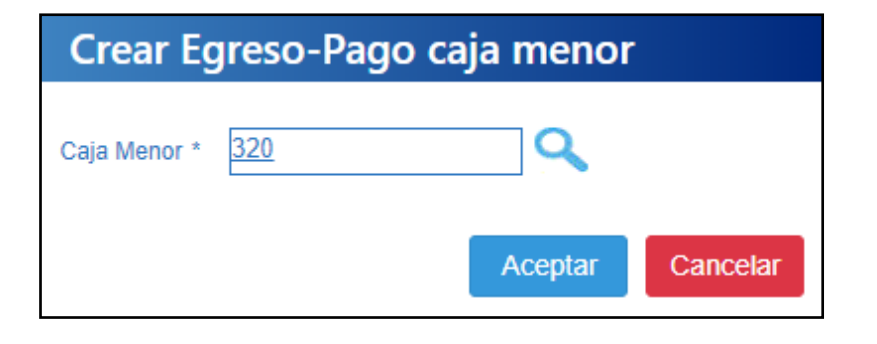

 Si no conoce el consecutivo de la caja menor oprima la lupa de búsqueda. En la ventana emergente que se genera, utilice los filtros disponibles para ubicar la caja menor a gestionar. Oprima la lupa de búsqueda y seleccione la caja menor. Oprima "Aceptar" para continuar con la transacción.

| Número de la Caja Menor                            | 320                                      |                                                    |                              |                   |
|----------------------------------------------------|------------------------------------------|----------------------------------------------------|------------------------------|-------------------|
| Número del CDP                                     |                                          |                                                    |                              |                   |
| Fecha de Creación de la Caja                       | Menor                                    | •                                                  |                              |                   |
| Tercero Beneficiario de la Caja                    | a Menor                                  |                                                    |                              |                   |
| Naturaleza<br>Jurídica                             | Tipo Número<br>de Documento de Documento | Nombre o<br>Razón Social                           | Estado                       | Código<br>Interno |
|                                                    |                                          |                                                    |                              |                   |
| I ( ( )                                            | << No contie                             | ne registros >>                                    | Pá                           | gina 1 de 1       |
| I ista de Cajas Menores                            | << No contie                             | ne registros >>                                    | På                           | igina 1 de 1      |
| I d d Cajas Menores                                | << No contie                             | ne registros >>                                    | På                           | gina 1 de 1       |
| Lista de Cajas Menores                             | << No contie                             | re registros >>                                    | Pá                           | gina 1 de 1       |
| Lista de Cajas Menores Número de la Caja Menor 320 | << No contie                             | ne registros >><br>Fecha de Creación<br>2020-05-08 | Pá<br>Estado<br>Activo       | gina 1 de 1       |
| I                                                  | << No contie                             | re registros >><br>Fecha de Creación<br>2020-05-08 | Pá<br>Estado<br>Activo<br>Pá | gina 1 de 1       |
| Lista de Cajas Menores                             | << No contie                             | re registros >> Fecha de Creación 2020-05-08       | Pá<br>Estado<br>Activo       | igina 1 de        |

• Luego de haberse cargado el consecutivo de la caja menor, oprima Aceptar.

| W<br>Hacienda | Guía ( | Gestión | Cuentadan  | te de Ca | ja Me | enor    |          |
|---------------|--------|---------|------------|----------|-------|---------|----------|
| Código:       | NA     | Fecha:  | 01-07-2022 | Versión: | 1.0   | Página: | 12 de 52 |

| Crear Egreso-Pago caja menor |          |
|------------------------------|----------|
| Caja Menor * 320             |          |
| Aceptar                      | Cancelar |

- Al ingresar a la transacción seleccione en la marca "Pendiente para Legalización" el valor "Si o No" dependiendo si el gasto que se está registrando requiere de su posterior legalización por parte del beneficiario del pago. Tal es el caso del trámite de Viáticos, donde los soportes del gasto son legalizados luego de realizada la comisión.
- Seleccionar el tercero beneficiario del egreso, para esto oprima la lupa de búsqueda

| Crear Egreso-Pago caja mer                  | nor        |
|---------------------------------------------|------------|
|                                             |            |
| Fecha de registro del Egreso sin Referencia | 2020-05-11 |
| Número de la Caja Menor                     | 320        |
| Valor Bruto del Egreso sin Referencia       | 0,00       |
| Valor de las Deducciones del Egreso sin     | 0,00       |
| Referencia                                  |            |
| Valor Neto del Egreso sin Referencia        | 0,00       |
| Pendiente para Legalización                 | OSi ●No    |

 En la ventana emergente seleccione la Naturaleza Jurídica, el Tipo Documento Identidad y registre el Número de Documento (NIT o cédula según aplique), y oprima la lupa de búsqueda. Seleccione el tercero y oprima "Aceptar".

<sup>©</sup> Ministerio de Hacienda y Crédito Público. Se prohíbe su reproducción total o parcial. Distribución Gratuita.

| Hacienda | Guía | Gestión | Cuentadan  | te de Caja Mo       | enor    |          |
|----------|------|---------|------------|---------------------|---------|----------|
| Código:  | NA   | Fecha:  | 01-07-2022 | <b>Versión:</b> 1.0 | Página: | 13 de 52 |

| Búsqueda de Terceros en el Sistema         Naturaleza Jurídica *         Tipo Documento<br>Identidad *         Número de Documento<br>Identidad *         Código Interno         Razón Social         Naturaleza Jurídica         Tipo de         Persona Nati<br>Identidad *         Número de Documento         f01698         Código Interno         Razón Social         Litata de Códula de Códula de | tural Nacional                                                                                         |
|----------------------------------------------------------------------------------------------------|----------------------------------------------------------------------------------------------------|
| Naturaleza Jurídica *       Persona Nat         Tipo Documento       Cédula de C         Identidad *       Cédula de C         Número de Documento       f01698         Código Interno       Razón Social         Naturaleza Jurídica       Tipo de         Naturaleza Jurídica       Tipo de         Let « 1       > > >                                                                                                    | tural Nacional                                                                                         |
| Naturaleza Jurídica Tipo de<br>Persona Natural Nacional Cédula<br>Cédula<br>I                                                                                                    |                                                                                                    |
| Naturaleza Jurídica Tipo de<br>Persona Natural Nacional Cédula<br>Citudad<br>I                                                                                                    | ્ર હ                                                                                                   |
| Persona Natural Nacional Cédula<br>Ciudada                                                                                                    | Doc. Nro de Doc. Nombre o Razón Social Estado Código Interno                                           |
| I4 4 ⊞ → H                                                                                                    | de 101698 Apellido 1 81196 Apellido 2 81196, Activo 9981409<br>Inía Nombre 1 81196 Otros Nombres 81196 |
|                                                                                                    | Página 1 de 1                                                                                          |
|                                                                                                    |                                                                                                    |
| 4                                                                                                    |                                                                                                    |
| Se pueden visualizar un número limitado                                                                                                    | · · · · · · · · · · · · · · · · · · ·                                                                  |

 El sistema automáticamente mostrará los rubros de la caja menor que poseen saldo por ejecutar mayor a cero. Registre en la caja de texto el valor del egreso para cada uno de los rubros que se van a afectar; este valor debe ser menor al saldo por ejecutar del rubro. Tenga en cuenta que en un egreso no se pueden mezclar rubros de Gastos Generales con rubros de Inversión.

| Seleccciona Items de Afectación de Gas<br>Vinculados a Caja Menor | to *                 | 4                 |                         |              |              |
|-------------------------------------------------------------------|----------------------|-------------------|-------------------------|--------------|--------------|
| Vinculados a Caja Menor                                           |                      |                   |                         |              |              |
|                                                                   |                      | (●SI ()NO         |                         |              |              |
| ta de Ítems de Afectación del Gasto vin                           | ruladas a la Caia I  | Menor             |                         |              |              |
| ta de items de Alectación del Gasto vint                          | Julauas a la Caja li | Nelloi            |                         |              |              |
| Posición del S                                                    | aldo por \           | valor en          | Dependencia para        | Fuente de    | Recurso      |
| Catálogo de Gastos E                                              | jecutar F            | Pesos Colombianos | Afectación de Gastos    | Financiación | Presupuestal |
| A-02-02-006-003 ALOJAMIENTO; 1.                                   | .000.000,00          | 0,00              | 000-HSR-GESTION GENERAL | Nación       | RECURSOS C   |
| A-02-02-02-006-004 SERVICIOS DE 2                                 | .000.000,00          | 0,00              | 000-HSR-GESTION GENERAL | Nación       | RECURSOS C   |
| A-02-02-02-008-009 OTROS SERVICI 3                                | .000.000,00          | 200.000,00        | 000-HSR-GESTION GENERAL | Nación       | RECURSOS C   |
|                                                                   |                      |                   |                         |              |              |
|                                                                   |                      |                   |                         |              |              |
|                                                                   |                      |                   |                         |              |              |

| Hacienda | Guía | Gestión | Cuentadan  | te de Ca | ja Mo | enor    |          |
|----------|------|---------|------------|----------|-------|---------|----------|
| Código:  | NA   | Fecha:  | 01-07-2022 | Versión: | 1.0   | Página: | 14 de 52 |

 Oprima el botón "Limpiar ítems vacío valor pesos" para generar el egreso con solo los rubros a los cuales se registró valor, excluyendo de la pantalla aquellos que tienen valor cero.

| ista de Ítems de Afectación del Gasto | ista de Deducciones  | Medio de Pago     |                         |              |              |
|---------------------------------------|----------------------|-------------------|-------------------------|--------------|--------------|
| squeda de Ítems de Afectación del G   | asto                 |                   |                         |              |              |
| seleccciona Ítems de Afectación de G  | asto *               | Q                 |                         |              |              |
| /inculados a Caja Menor               |                      | ●Si ●No           |                         |              |              |
|                                       |                      |                   |                         |              |              |
| a de Items de Afectación del Gasto    | vinculadas a la Caja | a Menor           |                         |              |              |
| Posición del                          | Saldo por            | Valor en          | Dependencia para        | Fuente de    | Recurso      |
| Catálogo de Gastos                    | Ejecutar             | Pesos Colombianos | Afectación de Gastos    | Financiación | Presupuestal |
| A-02-02-02-008-009 OTROS SERVICI.     | 3000000              | 200.000,00        | 000-HSR-GESTION GENERAL | Nación       | RECURSOS C   |
| I44 <b>⊡</b> →>I                      |                      |                   |                         |              |              |
|                                       |                      |                   |                         |              |              |
| ·                                     |                      |                   |                         |              | •            |
|                                       |                      |                   |                         |              |              |
|                                       |                      |                   |                         |              |              |

• Oprima el botón "Aceptar" para continuar en la siguiente carpeta.

Nota: Si requiere reclasificar el gasto, oprima el botón "Limpiar ítems" para habilitar la opción de selección del valor "No" en "Vinculados a caja menor".

Recuerde que al seleccionar el valor "No" en la opción "Vinculados a caja menor" indica que se generará el egreso relacionando rubros diferentes a la constitución de la caja menor teniendo en cuenta una serie de condiciones como son: Que desde la Resolución de la constitución de la caja menor se faculte al cuentadante para reclasificar el gasto en el registro del egreso; que existan rubros "hermanos" de los ítems de la caja menor con apropiación presupuestal disponible y/o que los rubros de la constitución correspondan al tipo "Otros". Al utilizar esta opción se debe tener en cuenta que, a pesar de reclasificar el gasto, se deberá compensar con el saldo por ejecutar del rubro de la caja menor que corresponda y que al momento de generarse reembolso por parte del cuentadante, se deberá disponer en presupuesto de la correspondiente apropiación presupuestal para la generación del CDP de reembolso.

 $<sup>\</sup>ensuremath{\mathbb{C}}$  Ministerio de Hacienda y Crédito Público. Se prohíbe su reproducción total o parcial. Distribución Gratuita.

| W<br>Hacienda | Guía ( | Gestión | Cuentadan  | te de Caja Me       | enor    |          |
|---------------|--------|---------|------------|---------------------|---------|----------|
| Código:       | NA     | Fecha:  | 01-07-2022 | <b>Versión:</b> 1.0 | Página: | 15 de 52 |

| quada da Ítame da Afactació  | n del Gasto           | ies Medio de Pago |                             |              |              |
|------------------------------|-----------------------|-------------------|-----------------------------|--------------|--------------|
| queda de items de Alectació  | il del Gasto          | •                 |                             |              |              |
| eleccciona Ítems de Afectaci | ón de Gasto *         | Q                 |                             |              |              |
| inculados a Caja Menor       |                       | OSi ●No           |                             |              |              |
|                              |                       |                   |                             |              |              |
| a de Ítems de Afectación del | Gasto vinculadas a la | Caja Menor        |                             |              |              |
|                              |                       |                   |                             |              |              |
| Posición del                 | Saldo por             | Valor en          | Dependencia para            | Fuente de    | Recurso      |
| Catálogo de Gastos           | Ejecutar              | Pesos Colombianos | Afectación de Gastos        | Financiación | Presupuestal |
|                              |                       |                   | << No contiene registros >> |              |              |
|                              |                       |                   |                             |              |              |
| 14 4 <b>D</b>                |                       |                   |                             |              |              |
|                              |                       |                   |                             |              | •            |
|                              |                       |                   |                             |              |              |

- Seleccione el tipo de cuenta por pagar y registre el valor de IVA del egreso si aplica.
- Si el Egreso que se está registrando corresponde a un gasto con retenciones, seleccionar clasificador regional y de ciudad, por defecto trae a Bogotá D.C, pero el usuario puede seleccionar la ciudad que requiere, según el lugar donde se haya adquirido el bien o servicio. Si el egreso no tiene retenciones, vaya directamente al botón "Aceptar" ubicado junto al botón "Limpiar deducciones".
- Dar clic en "Aceptar".

| Lista de Ítems de Afectación del Gasto 🕺 Lista de D                              | Deducciones Medio de Pago         |              |  |
|----------------------------------------------------------------------------------|-----------------------------------|--------------|--|
| Tipo de cuenta por pagar *                                                       | 25 - Adquisicion de Servicios a P |              |  |
| /alor antes del IVA del Egreso sin Referencia                                    | 197.500,00                        |              |  |
| /alor del IVA del Egreso sin Referencia                                          | 2.500,00                          |              |  |
| Púsquada da Daduccianas                                                          |                                   |              |  |
| Busqueua de Deducciones                                                          |                                   |              |  |
| Seleccionar el Clasificador Regional                                             | BOGOTA D.C.                       | •            |  |
| Seleccionar el Clasificador Regional<br>Seleccionar el Clasificador de la Ciudad | BOGOTA D.C.<br>BOGOTA D.C.        | <b>v</b>     |  |
| Seleccionar el Clasificador Regional<br>Seleccionar el Clasificador de la Ciudad | BOGOTA D.C.<br>BOGOTA D.C.        | <br><b>*</b> |  |

 De acuerdo con el beneficiario del pago, el rubro que se está ejecutando y la parametrización disponible, el sistema traerá una propuesta de deducciones. Verifique la información que se muestra si corresponde a las deducciones aplicadas al beneficiario del gasto, su base gravable, tarifa y valor.

 $<sup>\</sup>ensuremath{\mathbb{C}}$  Ministerio de Hacienda y Crédito Público. Se prohíbe su reproducción total o parcial. Distribución Gratuita.

| Hacienda | Guía ( | Gestión | Cuentadan  | te de Caja Me       | enor    |          |
|----------|--------|---------|------------|---------------------|---------|----------|
| Código:  | NA     | Fecha:  | 01-07-2022 | <b>Versión:</b> 1.0 | Página: | 16 de 52 |

| 3úsqueda de Deducciones                   |                             |         |              |            |         |
|-------------------------------------------|-----------------------------|---------|--------------|------------|---------|
|                                           |                             |         |              |            |         |
| Seleccionar el Clasificador Regional      |                             |         | Ŧ            |            |         |
| Seleccionar el Clasificador de la Ciudad  | BOGOTA D.C.                 |         | Ψ.           |            |         |
|                                           |                             |         |              |            |         |
|                                           |                             | Definir | Excluir      | Agregar    | Aceptar |
| Lista de Deducciones                      |                             |         |              |            |         |
| Posiciones del Catálogo                   | Tercero Beneficiario de     | Ba      | ise Gravable |            | Tarifa  |
| 2.01.04.01.04.01 RETEFUENTE - SERVICIOS   | Entidad Publica Prueba 19   |         | 197 500 00   |            | 4.00%   |
| 2-01-04-02-01-03 RETE IVA - SERVICIOS GR4 | Entidad Publica Prueba 19   |         | 2.500.00     |            | 15.00%  |
| 2-01-05-01-01-03-05 RETENCION ICA COMER   | Entidad Publica Prueba 3141 |         | 197.500,00   |            | 0.97%   |
| I44 <u>∃</u> →►►I                         |                             |         |              |            |         |
| 4                                         |                             |         |              |            | Þ       |
|                                           |                             |         |              |            |         |
| L                                         |                             |         |              |            |         |
|                                           |                             |         | Limpiar D    | educciones | Aceptar |
|                                           |                             |         |              |            |         |

NOTA: En el registro de las Deducciones el sistema permite:

Agregar : Si el sistema no presenta la deducción que requiere el usuario tiene la opción de agregar deducciones, definiendo la base gravable y/o la tarifa a aplicar y/o el valor de la deducción y/o tercero beneficiario de la deducción.

Definir : Si se requiere redefinir la base gravable, el valor a deducir o el tercero beneficiario a una deducción, el usuario puede seleccionar y modificar los datos que requiera.

Excluir : Si alguna de las deducciones cargadas en la pantalla no se requiere vincular al egreso, el sistema permite excluirla, seleccionándola y oprimiendo el botón correspondiente.

Luego de definir las deducciones, oprimir el botón "Aceptar"

| Lista de Deducciones  | Base Gravable | Tarifa | Valor a Deducir | Saldo Disponible<br>para Ordenar Pago |
|-----------------------|---------------|--------|-----------------|---------------------------------------|
| d Publica Prueba 19   | 197.500,00    | 4.00%  | 7.900,00        | 7.900,00                              |
| d Publica Prueba 19   | 2.500,00      | 15.00% | 375,00          | 375,00                                |
| d Publica Prueba 3141 | 197.500,00    | 0.97%  | 1.908,00        | 1.908,00                              |
| 1                     |               |        |                 | Página 1 de 1                         |
|                       |               |        |                 |                                       |
|                       |               |        | Limpiar Ded     | ucciones Aceptar                      |

| Hacienda | Guía | Gestión | Cuentadan  | te de Caja Me       | enor                    |
|----------|------|---------|------------|---------------------|-------------------------|
| Código:  | NA   | Fecha:  | 01-07-2022 | <b>Versión:</b> 1.0 | <b>Página:</b> 17 de 52 |

• Seleccione el medio de pago.

| Lista de Ítems de Afectación del Gaste<br>Búsqueda del Medio de Pago | Lista de Deducciones Medio                                            | de Pago |  |         |         |
|----------------------------------------------------------------------|-----------------------------------------------------------------------|---------|--|---------|---------|
| Seleccciona el Medio de Pago 3                                       |                                                                       |         |  |         |         |
| Medio de Pago                                                        |                                                                       |         |  |         |         |
| Tipo de Medio de Pago                                                | <ul> <li>Abono en Cuenta</li> <li>Cheque</li> <li>Efectivo</li> </ul> |         |  | 4       |         |
|                                                                      |                                                                       |         |  | Limpiar | Aceptar |

a) Si seleccionó el medio de pago "Abono en cuenta" registre la información de la cuenta, en la caja de texto que se habilita

| Medio de Pago         |                        |                              |          |
|-----------------------|------------------------|------------------------------|----------|
| Tipo de Medio de Pago | Abono en Cuenta Cheque | CTA AHORROS 1604765 BCO BBVA |          |
|                       | Efectivo               |                              | <b>Q</b> |

 b) Si seleccionó el medio de pago "Cheque" oprima la lupa de búsqueda que se habilita, allí oprima "Buscar", el sistema trae todas las chequeras activas vinculadas a la cuenta de la caja menor, seleccione una y oprima "Aceptar". El sistema muestra automáticamente el siguiente cheque que tenga disponible.

| Medio de Pago         |                                                                       |  |
|-----------------------|-----------------------------------------------------------------------|--|
| Tipo de Medio de Pago | <ul> <li>Abono en Cuenta</li> <li>Cheque</li> <li>Efectivo</li> </ul> |  |

| Hacienda | Guía | Gestión | Cuentadan  | te de Caja Mo       | enor                    |
|----------|------|---------|------------|---------------------|-------------------------|
| Código:  | NA   | Fecha:  | 01-07-2022 | <b>Versión:</b> 1.0 | <b>Página:</b> 18 de 52 |

| SIIF - Busqueda Chequera |                    |                  |
|--------------------------|--------------------|------------------|
| Seleccionar Chequera     |                    |                  |
| Numero de Chequera       | Q                  |                  |
| Número de Chequera       | Estado de Chequera |                  |
| 117                      | Activa             |                  |
| I€ € <del>[]</del> > >I  |                    | Página 1 de 1    |
|                          |                    | Aceptar Cancelar |

El sistema muestra automáticamente el consecutivo de cheque que tenga disponible.

| Medio de Pago         |                                                                       |     |
|-----------------------|-----------------------------------------------------------------------|-----|
| Tipo de Medio de Pago | <ul> <li>Abono en Cuenta</li> <li>Cheque</li> <li>Efectivo</li> </ul> | 920 |

c) Si seleccionó el medio de pago "Efectivo", vaya directamente al botón "Aceptar".

| ulo de Fago           |                   |                                          |
|-----------------------|-------------------|------------------------------------------|
| lipo de Medio de Pago | O Abono en Cuenta |                                          |
|                       | Cheque            | le le le le le le le le le le le le le l |
|                       | Efectivo          |                                          |
|                       |                   |                                          |

- Diligenciar los "Datos Administrativo". Estos deben contener la información referente al documento que soporta este registro.
- Guarde la transacción. El sistema generará simultáneamente un "Egreso sin referencia" con su respectivo "Pago con egreso" de caja menor.

<sup>©</sup> Ministerio de Hacienda y Crédito Público. Se prohíbe su reproducción total o parcial. Distribución Gratuita.

| W<br>Hacienda |    | Guía | Gestión | Cuentada               | nte de Caja   | Menor     |          |
|---------------|----|------|---------|------------------------|---------------|-----------|----------|
| Código:       | NA |      | Fecha:  | 01-07-2022             | Versión: 1.   | 0 Página: | 19 de 52 |
|               |    |      | O<br>re | peración<br>alizada co | ×<br>on éxito |           |          |

 caja menor sin referencia con Consecutivo: 9020 y el Pago con egreso de caja menor con Consecutivo: 9320

#### **5.2.** Acciones excepcionales o alternas

- Si el usuario no requiere registrar IVA o deducciones, se deben omitir dichas acciones al momento de registrar el egreso.
- Todo Egreso de caja menor se podrá ANULAR si está en estado Pagado y no se encuentra incluido en una Solicitud de Reembolso o tiene vinculado en Reintegro de caja menor. Al anular el registro, el pago también quedará anulado al igual que el Cheque si fue pagado por ese medio.
- Para verificar el registro ingrese al reporte "Egresos caja menor comprobante" y/o "Pagos caja menor comprobante".

# 6. PAGO SIN EGRESO

Registrar un Pago sin egreso de caja menor afectando el saldo en bancos o en efectivo de la caja menor. Esta transacción tiene tres funciones fundamentales:

- Es aquí donde se refleja el movimiento en el cual el cuentadante gira a su nombre y hace efectivo un cheque para manejar parte de los recursos de la caja menor en efectivo. (Fondeo de caja menor)
- Permite registrar avances o "vales provisionales" para una posterior legalización de gastos.
- Permite registrar la consignación de sobrantes de los recursos de la caja menor a la tesorería de la Entidad, al generarse el cierre definitivo, dejando en ceros los saldos de la caja menor.

Ruta: GESTION DE GASTOS (EPG)/ Gestión caja menor/ Ejecución/ Pagos/ Sin Egreso

<sup>©</sup> Ministerio de Hacienda y Crédito Público. Se prohíbe su reproducción total o parcial. Distribución Gratuita.

| Hacienda Guía Gestió | on Cuentadan | nte de Caja Me | enor   |          |
|----------------------|--------------|----------------|--------|----------|
|                      | 01 07 2022   | Versién, 1.0   | Dágina | 20 do 52 |

Precondiciones de la transacción

- Caja menor en estado activa con saldo en bancos y/o caja mayor a cero.
- Chequeras vinculadas a la cuenta bancaria de la caja menor

#### 6.1. Acciones básicas de la transacción

 Seleccionar la caja menor de la cual el usuario de conexión es responsable. Digite el consecutivo, oprima la tecla "Enter" y luego de clic en "Aceptar". En este punto el sistema validará que el tercero cuentadante de la caja menor seleccionada sea el mismo usuario que ingreso al sistema.

| Pago Si      | n Egreso de C | Caja meno | r        |
|--------------|---------------|-----------|----------|
| Caja Menor * | <u>320</u>    | <b>Q</b>  |          |
|              |               | Aceptar   | Cancelar |

 Si no conoce el consecutivo de la caja menor oprima la lupa de búsqueda. En la ventana emergente que se genera, utilice los filtros disponibles para ubicar la caja menor a gestionar y oprima la lupa de búsqueda. Seleccione la caja menor que carga el sistema y oprima "Aceptar" para cerrar la ventana emergente y continuar con la transacción.

 $<sup>\</sup>ensuremath{\mathbb{C}}$  Ministerio de Hacienda y Crédito Público. Se prohíbe su reproducción total o parcial. Distribución Gratuita.

| ()<br>Hacienda | Guía | Gestión | Cuentadan  | te de Caja Mo       | enor    |          |
|----------------|------|---------|------------|---------------------|---------|----------|
| Código:        | NA   | Fecha:  | 01-07-2022 | <b>Versión:</b> 1.0 | Página: | 21 de 52 |

| Número de la Caja Menor           | 320                                                         |                          |        |                   |
|-----------------------------------|-------------------------------------------------------------|--------------------------|--------|-------------------|
| Número del CDP                    |                                                             |                          |        |                   |
| Fecha de Creación de la Caja M    | enor 🗨                                                      | ]                        |        |                   |
| Tercero Beneficiario de la Caja N | Nenor 🔍                                                     |                          |        |                   |
| Naturaleza<br>Jurídica            | Tipo Número<br>de Documento de Documento                    | Nombre o<br>Razón Social | Estado | Código<br>Interno |
|                                   | << No contiene                                              | e registros >>           |        |                   |
| 4                                 |                                                             |                          |        | & Q               |
| Lista de Cajas Menores            |                                                             |                          |        |                   |
|                                   | Número del<br>Certificado de Disponibilidad<br>Presupuestal | Fecha de Creación        | Estado |                   |
| Número de la<br>Caja Menor        |                                                             | 2020-05-08               | Activo |                   |
| Número de la<br>Caja Menor<br>320 | 52720                                                       |                          |        |                   |
| Número de la<br>Caja Menor<br>320 | 52720                                                       |                          | Pág    | jina 1 de 1       |

 Registrar el valor del pago. Este valor debe ser inferior al saldo en bancos o efectivo de la caja. Si el registro que se realizará corresponde a un fondeo de caja menor seleccione la opción "Manejo de efectivo".

| Pago Sin Egreso de Caja menor                          |                               |
|--------------------------------------------------------|-------------------------------|
|                                                        |                               |
| Fecha de Registro del Pago sin Egreso de la Caja Menor | 2020-05-12                    |
| Número de la Caja Menor                                | 320                           |
| Valor Neto del Pago sin Egreso de la Caja Menor        | 189.817,00                    |
|                                                        | Manejo de Efectivo            |
| Efectivo / Traslado                                    | Traslado de Recursos a Cuenta |

 Seleccionar el Tercero Beneficiario: Si el registro que se realizará corresponde a un "Fondeo de caja menor" seleccione al tercero responsable de la caja menor como beneficiario del pago, oprima la lupa de búsqueda. Si el registro corresponde a un vale provisional, el beneficiario será a quien se entrega el efectivo.

<sup>©</sup> Ministerio de Hacienda y Crédito Público. Se prohíbe su reproducción total o parcial. Distribución Gratuita.

| ()<br>Hacienda | Guía | Gestión | Cuentadan  | te de Caja Me       | enor                    |
|----------------|------|---------|------------|---------------------|-------------------------|
| Código:        | NA   | Fecha:  | 01-07-2022 | <b>Versión:</b> 1.0 | <b>Página:</b> 22 de 52 |

 Seleccione la naturaleza jurídica, el tipo de documento y registre el número del documento del beneficiario del pago. Oprima la lupa de búsqueda. Seleccione la información y oprima "Aceptar".

| Netwolene Indian t    | Persona Natural | Nacional    | Primer Nombre                                                 |                       |                |
|-----------------------|-----------------|-------------|---------------------------------------------------------------|-----------------------|----------------|
| Naturaleza Jurídica * | Felsona Natural | Vacional    | T Think Honore                                                |                       |                |
| Identidad *           | Cédula de Ciuda | danía       | Segundo     Nombre                                            |                       |                |
| Número de Documento   | 101698          |             | Primer Apellido                                               |                       |                |
| Código Interno        |                 |             | Segundo Apellido                                              |                       |                |
| Razón Social          |                 |             |                                                               |                       |                |
|                       |                 |             |                                                               |                       | ۹ 🖸            |
| Naturaleza Jurídica   | Tipo de Doc.    | Nro de Doc. | Nombre o Razón Social                                         | Estado                | Código Interno |
| Persona Natural Nacio | onal Cédula de  | 101698      | Apellido 1 81196 Apellido 2 81<br>Nombre 1 81196 Otros Nombre | 196,<br>Activo Activo | 9981409        |

• Oprima el botón "Aceptar" para pasar a la carpeta "Medio de pago".

<sup>©</sup> Ministerio de Hacienda y Crédito Público. Se prohíbe su reproducción total o parcial. Distribución Gratuita.

| ()<br>Hacienda | Guía | a Gestión | Cuentadan  | ite de Caja Me      | enor    |          |
|----------------|------|-----------|------------|---------------------|---------|----------|
| Código:        | NA   | Fecha:    | 01-07-2022 | <b>Versión:</b> 1.0 | Página: | 23 de 52 |

| rcero Beneficiario <u>Medio</u><br>queda del Tercero Benefi | de Pago         |               |             |                  |                 |                  |              |
|-------------------------------------------------------------|-----------------|---------------|-------------|------------------|-----------------|------------------|--------------|
| eleccionar el Tercero Ben                                   | eficiario *     | Q             |             |                  |                 |                  |              |
| ercero                                                      |                 |               |             |                  |                 |                  |              |
| Naturaleza Jurídica                                         | Persona Nati    | ural Nacional | Primer Nor  | nbre             | Nombre 1 8119   | 96               |              |
| Tipo de Documento Cédula de Ciudadanía                      |                 | Segundo N     | lombre      | Otros Nombres    | 81196           |                  |              |
| Número Documento                                            | 101698          | -             | Primer Ape  | llido            | Apellido 1 8119 | 96               |              |
| Código Interno                                              | 101698          |               | Segundo A   | Segundo Apellido |                 | Apellido 2 81196 |              |
| Razon Social<br>Dirección                                   |                 |               |             |                  |                 |                  | 11           |
| Tipo de Dirección D                                         | )irección       | País          | Región      | Ciudad           | Teléfono        | Fax              |              |
| DOMICILIO RESI K                                            | r. 848889 Calle | COLOMBIA      | BOGOTA D.C. | BOGOTA D.C.      | 84888900        |                  |              |
|                                                             | ->>1            |               |             |                  |                 | Página           | a1 de 1<br>▶ |
|                                                             |                 |               |             |                  | Limp            | biar .           | Aceptar      |

- Seleccionar el medio de pago según el cual fue entregado los recursos. Si el registro es para "Manejo de efectivo" seleccione "Cheque"
  - a) Si seleccionó el medio de pago "Cheque" oprima la lupa de búsqueda que se habilita, allí oprima la lupa de búsqueda el sistema trae todas las chequeras activas vinculadas a la cuenta de la caja menor, seleccione una y oprima "Aceptar".

| Medio de Pago         |                                                                       |  |
|-----------------------|-----------------------------------------------------------------------|--|
| Tipo de Medio de Pago | <ul> <li>Abono en Cuenta</li> <li>Cheque</li> <li>Efectivo</li> </ul> |  |

El sistema muestra automáticamente el consecutivo de cheque que tenga disponible.

<sup>©</sup> Ministerio de Hacienda y Crédito Público. Se prohíbe su reproducción total o parcial. Distribución Gratuita.

| ()<br>Hacienda | Gu            | ía Gestión | Cuentadar  | nte de Caja Mo      | enor                    |
|----------------|---------------|------------|------------|---------------------|-------------------------|
| Código:        | NA            | Fecha:     | 01-07-2022 | <b>Versión:</b> 1.0 | <b>Página:</b> 24 de 52 |
|                | Medio de Pago |            |            |                     |                         |

Abono en CuentaCheque

Efectivo

Tipo de Medio de Pago

 b) Si seleccionó el medio de pago "Efectivo", vaya directamente al botón "Aceptar".

O

920

| po de Medio de Pago | Abono en Cuenta |          |
|---------------------|-----------------|----------|
|                     | Cheque          | <i>h</i> |
|                     | Efectivo        | Q        |
|                     |                 |          |

c) Si seleccionó el medio de pago "Abono en cuenta" registre la información de la cuenta en la caja de texto que se habilita

| Medio de Pago         |                 |                              |    |
|-----------------------|-----------------|------------------------------|----|
| Tipo de Medio de Pago | Abono en Cuenta | CTA AHORROS 1604765 BCO BBVA |    |
|                       | Cheque          |                              | 11 |
|                       | Efectivo        |                              | Q  |
|                       |                 |                              |    |

Oprima el botón Aceptar y Guarde la transacción

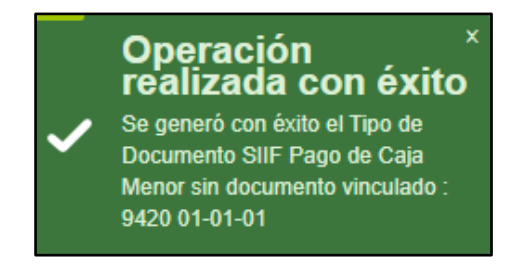

Nota: Al seleccionar "Manejo de efectivo" se afecta el saldo en bancos de la caja menor de forma negativa y se incrementa el saldo en caja (efectivo)

| ()<br>Hacienda | Guía | Gestión | Cuentadan  | te de Caja Me       | enor                    |
|----------------|------|---------|------------|---------------------|-------------------------|
| Código:        | NA   | Fecha:  | 01-07-2022 | <b>Versión:</b> 1.0 | <b>Página:</b> 25 de 52 |

permitiendo manejar el medio de pago "Efectivo". El estado del cheque pasa de Disponible a Entregado.

#### IMPORTANTE

Cuando el tercero beneficiario tenga la responsabilidad tributaria FACTURADOR ELECTRONICO, el sistema exigirá que se seleccione una o más facturas (la sumatoria de las facturas seleccionadas debe ser igual al valor bruto del egreso).

| Seleccciona Ítems de Afectación de Gas | sto *             | Q               |                        |              |                     |               |
|----------------------------------------|-------------------|-----------------|------------------------|--------------|---------------------|---------------|
| Vinculados a Caja Menor                |                   | 🔘 Si 🔵 No       |                        |              |                     |               |
|                                        |                   |                 |                        |              |                     |               |
| a de Items de Afectación del Gasto vin | culadas a la Caja | Menor           |                        |              |                     |               |
|                                        |                   |                 |                        |              |                     |               |
| Posición del                           | Saldo por         | Valor en        | Dependencia para       | Fuente de    | Recurso             | Situacion     |
| Catálogo de Gastos                     | Ejecutar          | Pesos Colombian | oAfectación de Gastos  | Financiación | Presupuestal        | de Fondos     |
| A-02-02-02-008-007 SERVICIOS DE [      | 1.057.000,00      | 143000          | 090-SECCIONAL MEDELLIN | Nación       | RECURSOS CORRIENTES | CSF           |
|                                        |                   |                 |                        |              |                     | Página 1 de 1 |
|                                        |                   |                 |                        |              |                     |               |
|                                        |                   |                 |                        |              |                     |               |

- Al seleccionar Facturas se despliega pantalla emergente, oprima la lupa de Búsqueda.
- El sistema trae una lista de las Facturas vinculadas y Aprobadas por el supervisor (Cuentadante) dentro del repositorio de SIIF Nación, seleccione la factura que se va a registrar.
- Mientras no se seleccione la factura correspondiente, el encabezado permanecerá en color Rojo.
- Al Seleccionar la Factura, esta cambia de estado de Color Rojo a Verde indicando que coincide con la que está en el repositorio para registro y no presenta alguna diferencia, y oprima "Aceptar".

| Hacienda | Guía | Gestión | Cuentadan  | te de Caja Mo       | enor    |          |
|----------|------|---------|------------|---------------------|---------|----------|
| Código:  | NA   | Fecha:  | 01-07-2022 | <b>Versión:</b> 1.0 | Página: | 26 de 52 |

| SIIF Nación - Factura                  | as Electronicas |            |            |          |              |      |              | ×    |
|----------------------------------------|-----------------|------------|------------|----------|--------------|------|--------------|------|
| Numero factura                         |                 |            | Fecha docu | mento    | •            |      |              | ^    |
| Valor facturas <mark>: 2.800.00</mark> | 00,00           |            |            |          |              |      |              | T    |
| lodos                                  |                 |            |            |          |              |      | 0.000        |      |
| Seleccionar Tipo Doci                  | FE41            | 2021-11-22 | 2021-11-23 | 49672783 | 2.800.000,00 | 0,00 | 2.800.000,00 | 2.8( |
| I4 4 🗄                                 |                 |            |            |          |              |      |              | Pági |
|                                        |                 |            |            |          |              |      | Acepta       |      |
|                                        |                 |            |            |          |              |      |              |      |

- El sistema también permite generar pagos sin egreso cuando no se va a "fondear" la caja.
- Todo Pago de caja menor se puede ANULAR si está en estado Generado. Tenga en cuenta que si anula un pago de caja menor que tiene un cheque vinculado, el consecutivo de dicho cheque quedará también en estado "Anulado" en el sistema.
- Si el pago corresponde a un fondeo de caja menor y requiere anularlo, deberá tener el saldo suficiente tanto en bancos como en caja para poderlo reversar.
- Para verificar el registro ingrese al reporte "Pagos caja menor comprobante".

# 7. REINTEGRO DE CAJA MENOR

Esta transacción se hace exclusivamente cuando le es devuelto al cuentadante efectivo por parte de un beneficiario de un gasto previo. Este reintegro se genera al momento de recibir una devolución de recursos de la caja menor por concepto de gastos generados por esta, lo que representa un menor valor del gasto. Tal es el caso de un gasto por concepto de viáticos, donde se puede presentar que quien realiza la comisión hace una devolución de recursos al disminuir el tiempo de comisión. La transacción afecta el saldo en bancos (o efectivo) y saldo por ejecutar de los rubros de la caja menor afectados en el egreso con base en el cual se reintegran los recursos.

Ruta: GESTION DE GASTOS (EPG)/ Gestión caja menor/ Ejecución/ Reintegro/ Registrar

Precondiciones de la transacción

• Caja menor en estado activa que tenga vinculado(s) egreso(s) en estado pagado.

 $<sup>\</sup>ensuremath{\mathbb{C}}$  Ministerio de Hacienda y Crédito Público. Se prohíbe su reproducción total o parcial. Distribución Gratuita.

| W<br>Hacienda | Guía | Gestión | Cuentadan  | te de Ca | ja Mo | enor    |          |
|---------------|------|---------|------------|----------|-------|---------|----------|
| Código:       | NA   | Fecha:  | 01-07-2022 | Versión: | 1.0   | Página: | 27 de 52 |

# 7.1. Acciones básicas de la transacción

 Seleccionar la caja menor de la cual el usuario de conexión es responsable. Digite el consecutivo, oprima la tecla "Enter" y luego de clic en "Aceptar". En este punto el sistema validará que el tercero cuentadante de la caja menor seleccionada sea el mismo usuario que ingreso al sistema.

| Crear Reintegro de Caja Menor |     |           |          |  |
|-------------------------------|-----|-----------|----------|--|
| Caja Menor *                  | 320 | <u></u> ବ |          |  |
|                               |     | Aceptar   | Cancelar |  |

 Si no conoce el consecutivo de la caja menor oprima la lupa de búsqueda. En la ventana emergente que se genera, utilice los filtros disponibles para ubicar la caja menor a gestionar y oprima la lupa de búsqueda. Seleccione la caja menor que carga el sistema y oprima "Aceptar" para cerrar la ventana emergente y volver a la transacción.

<sup>©</sup> Ministerio de Hacienda y Crédito Público. Se prohíbe su reproducción total o parcial. Distribución Gratuita.

| Hacienda | Guía | Gestión | Cuentadan  | te de Caja Me       | enor                    |
|----------|------|---------|------------|---------------------|-------------------------|
| Código:  | NA   | Fecha:  | 01-07-2022 | <b>Versión:</b> 1.0 | <b>Página:</b> 28 de 52 |

| squeda de Cajas Menores                          |                                                                      |                                 |                          |                 |
|--------------------------------------------------|----------------------------------------------------------------------|---------------------------------|--------------------------|-----------------|
|                                                  |                                                                      |                                 |                          |                 |
| Número de la Caja Menor                          | 320                                                                  |                                 |                          |                 |
| Número del CDP                                   |                                                                      |                                 |                          |                 |
| Fecha de Creación de la Caja Meno                | · · · · · · · · · · · · · · · · · · ·                                |                                 |                          |                 |
| Tercero Beneficiario de la Caja Meno             | or 🔍                                                                 |                                 |                          |                 |
| Naturaleza<br>Jurídica de E                      | Tipo Número<br>Jocumento de Documento                                | Nombre o<br>Razón Social        | Estado                   | Códig<br>Intern |
|                                                  | << No contiene r                                                     | egistros >>                     |                          |                 |
| Lista de Cajas Menores                           |                                                                      |                                 |                          | $\Diamond$      |
| -                                                |                                                                      |                                 |                          |                 |
|                                                  |                                                                      |                                 |                          |                 |
| Número de la<br>Caja Menor                       | Número del<br>Certificado de Disponibilidad<br>Presupuestal          | Fecha de Creación               | Estado                   |                 |
| Número de la<br>Caja Menor<br>320                | Número del<br>Certificado de Disponibilidad<br>Presupuestal<br>52720 | Fecha de Creación<br>2020-05-08 | Estado<br>Activo         |                 |
| Número de la<br>Caja Menor<br>320<br>I∢ ∢ 🗄 → ▶I | Número del<br>Certificado de Disponibilidad<br>Presupuestal<br>52720 | Fecha de Creación<br>2020-05-08 | Estado<br>Activo<br>Pági | ina 1 de 1      |

 En la transacción, seleccione el egreso en estado pagado. Para esto oprima la lupa de búsqueda

| Crear Reintegro de Caja Menor                 |            |
|-----------------------------------------------|------------|
|                                               |            |
| Fecha de registro del Reintegro de Caja Menor | 2020-05-12 |
| Número de la Caja Menor                       | 320        |
| Número del Egreso de Caja Menor               |            |

 En la ventana emergente que se genera oprima la lupa de búsqueda. El sistema traerá todos los egresos en estado Pagado, seleccione el egreso con cargo al cual se registrará el reintegro y oprima "Aceptar".

<sup>©</sup> Ministerio de Hacienda y Crédito Público. Se prohíbe su reproducción total o parcial. Distribución Gratuita.

| Hacienda | Guía | Gestión | Cuentadan  | te de Caja Me       | enor                    |
|----------|------|---------|------------|---------------------|-------------------------|
| Código:  | NA   | Fecha:  | 01-07-2022 | <b>Versión:</b> 1.0 | <b>Página:</b> 29 de 52 |

| - Búsqueda de Egresos de la Caja l          | Menor                |                             |                          |                              |                   |
|---------------------------------------------|----------------------|-----------------------------|--------------------------|------------------------------|-------------------|
| isqueda de Egresos de la Caja Menor         |                      |                             |                          |                              |                   |
| lúmero del Egreso de la Caja Menor          |                      |                             |                          |                              |                   |
| echa Registro del Egreso de la Caja Meno    | r                    | <b>•</b>                    |                          |                              |                   |
| ercero Beneficiario del Egreso de la Caja I | Menor                | Q                           |                          |                              |                   |
| Naturaleza<br>Jurídica                      | Tipo de<br>Documento | Número de<br>Documento      | Nombre o<br>Razón Social | Estado                       | Código<br>Interno |
|                                             |                      | << No contiene registros >> |                          |                              |                   |
| 4                                           |                      |                             |                          |                              |                   |
| Lista de Egresos de la Caja Menor           |                      |                             |                          |                              |                   |
| Número del Egreso<br>de la Caja Menor       | Fecha de Registro    | Estado                      |                          | Tipo                         | *                 |
| 9020                                        | 2020-05-11           | Pagado                      |                          | EgresoCajaMenorSinReferencia |                   |
| 4 ∢ ⊕ > >                                   |                      |                             |                          | Página                       | 1 de 1            |
| 4                                           |                      |                             |                          |                              | F                 |
|                                             |                      |                             |                          | Aceptar                      | Cancelar          |

 Seleccione el medio de recaudo del reintegro según como se hayan recibido los recursos (cuenta bancaria o efectivo).

| Crear Reintegro de Caja Menor                               |                          |
|-------------------------------------------------------------|--------------------------|
|                                                             |                          |
| Fecha de registro del Reintegro de Caja Menor               | 2020-05-12               |
| Número de la Caja Menor                                     | 320                      |
| Número del Egreso de Caja Menor                             | 9020 🔍                   |
| Valor Bruto del Reintegro de Caja Menor                     | 0,00                     |
| Valor de las Deducciones del Reintegro de Caja Menor        | 0,00                     |
| Valor Neto del Reintegro de Caja Menor                      | 0,00                     |
| Medio para Administrar Recursos del Reintegro de Caja Menor | OCuentaBancaria Efectivo |
|                                                             |                          |
| Lista de Ítems de Afectación del Gasto                      |                          |
| Búsqueda de Ítems de Afectación del Gasto                   |                          |
| Seleccciona Ítems de Afectación de Gasto * Q                |                          |

 Oprima la lupa de búsqueda para seleccionar uno o varios objetos de gasto (ítems de afectación) del egreso con base en los cuales será aplicado el reintegro, oprima "Aceptar".

| Hacienda | Guía | Gestión | Cuentadan  | te de Caja Me       | enor    |          |
|----------|------|---------|------------|---------------------|---------|----------|
| Código:  | NA   | Fecha:  | 01-07-2022 | <b>Versión:</b> 1.0 | Página: | 30 de 52 |

| - Dusque    | da de Items Para Afectacion Gasto                         |                                           |
|-------------|-----------------------------------------------------------|-------------------------------------------|
| úsqueda de  | Ítems de Afectación del Gasto del Egreso de la Caja Menor |                                           |
|             |                                                           |                                           |
| Número d    | de la Caja Menor                                          | 320                                       |
| Estado      |                                                           | Activo v                                  |
| Fuente de   | e Financiación de la Posición del Catálogo de Gastos      | Seleccione                                |
| Situación   | de Fondos de la Posición del Catálogo de Gastos           | Seleccione                                |
| Recursos    | Presupuestales de la Posición del Catálogo de Gastos      | Seleccione                                |
| <b>√</b> To | odos                                                      |                                           |
| s           | Seleccionar Posición<br>Institucional                     | Posición del<br>Catálogo de Gastos        |
|             | 01-01-01 SENADO DE LA REPÚBLICA                           | A-02-02-02-008-009 OTROS SERVICIOS DE FAI |
| I           | ( ∢ ⊕ ≻ >I                                                |                                           |
| 4           |                                                           | •                                         |
|             |                                                           |                                           |
| 1           |                                                           |                                           |
|             |                                                           |                                           |
|             |                                                           |                                           |

 Registre el valor a reintegrar para cada uno de los rubros seleccionados. Oprima "Aceptar" para habilitar la siguiente carpeta.

| Lista de Ítems de Afectac | ión del Gasto vinculadas a la Caja Menor |                        |                   |                    |     |
|---------------------------|------------------------------------------|------------------------|-------------------|--------------------|-----|
| uente de<br>inanciación   | Recurso<br>Presupuestal                  | Situacion<br>de Fondos | Valor<br>en Pesos | Valor a Reintegrar | *   |
| ación                     | 10 - RECURSOS CORRIENTES                 | CSF                    | 200.000,00        | 50.000,00          |     |
|                           |                                          |                        |                   | Página 1 de 1      | -   |
| 4                         |                                          |                        |                   | Þ                  |     |
|                           |                                          |                        | Lin               | noiar Ítems Acept  | tar |
|                           |                                          |                        | Lin               | Acept              | เสา |

| Hacienda | Guía | Gestión | Cuentadan  | te de Caja Me       | enor                    |
|----------|------|---------|------------|---------------------|-------------------------|
| Código:  | NA   | Fecha:  | 01-07-2022 | <b>Versión:</b> 1.0 | <b>Página:</b> 31 de 52 |

 Si el egreso seleccionando contiene deducciones, pase a la carpeta de Deducciones y selección Si para "Ajustar Deducciones". Oprimir la lupa de búsqueda

| Lista de Ítems de Afectación del Gasto Lista de Deducciones |              |
|-------------------------------------------------------------|--------------|
| Búsqueda de Deducciones                                     |              |
| Seleccionar las Deducciones<br>Ajustar Deducciones          | Q<br>⊛Si ⊜No |

 En la ventana emergente que se genera oprima la lupa de búsqueda. El sistema traerá todas las deducciones aplicadas al egreso que se está reintegrando, seleccione una o varias según aplique, oprima "Aceptar"

| IF - Bús | squeda de Deducciones                                                                                                    |
|----------|----------------------------------------------------------------------------------------------------|
| Búsqueo  | da de Deducciones del Foreso de la Caia Menor                                                                                                    |
|          |                                                                                                    |
| Iden     | tificación de la Deducción                                                                                                    |
| Des      | cripción de la Deducción                                                                                                    |
|          |                                                                                                    |
|          |                                                                                                    |
|          |                                                                                                    |
|          |                                                                                                    |
| List     | ta de Deducciones                                                                                                    |
|          |                                                                                                    |
|          | Todos                                                                                                    |
|          | Oslassiana – Davidena del Ostéleza ano Dave Na Dravanatal – – – – – – – – – – – – – – – – – – –                                                                                            |
|          | Seleccional Posiciones del Catalogo para Pago no Presupuestal lercero Benericiano de la L     2-01-04-01-04-01 RETEFUENTE - SERVICIOS EN GENERAL - PERSONAS D 800197268 - 4 Enfidad Public |
|          | 2-01-04-02-01-03 RETE IVA - SERVICIOS GRAVADOS - RÉGIMEN COMÚN 800197268 - 4 Entidad Publix                                                                                                |
|          | 2-01-05-01-01-03-05 RETENCION ICA COMERCIAL SERVICIOS DEMÁS ACT 899999061 - 9 Entidad Public                                                                                               |
|          | Id. d. <del>[]</del> b. bl                                                                                                    |
|          |                                                                                                    |
|          | <                                                                                                    |
|          |                                                                                                    |
|          |                                                                                                    |
|          | Aceptar Cancelar                                                                                                    |
|          |                                                                                                    |
|          |                                                                                                    |

<sup>©</sup> Ministerio de Hacienda y Crédito Público. Se prohíbe su reproducción total o parcial. Distribución Gratuita.

| Hacienda | Guía | Gestión | Cuentadan  | te de Caja Me       | enor                    |
|----------|------|---------|------------|---------------------|-------------------------|
| Código:  | NA   | Fecha:  | 01-07-2022 | <b>Versión:</b> 1.0 | <b>Página:</b> 32 de 52 |

 Si la deducción tiene definida base gravable ajuste el valor por uno menor. Si la deducción no tiene definida base gravable ajuste el Valor a deducir por un valor menor. Oprima "Aceptar".

| ba 19 100.000,00 4 4.000,00 79 | ba 19 | 400,000,00 |   |          |               |
|--------------------------------|-------|------------|---|----------|---------------|
|                                |       | 100.000,00 | 4 | 4.000,00 | 7900          |
|                                |       |            |   |          | Página 1 de 1 |
| Página 1 d                     |       |            |   |          |               |
| Página 1 d                     | 4     |            |   |          | )             |
| Página 1 d                     |       |            |   |          |               |

Guarde la transacción.

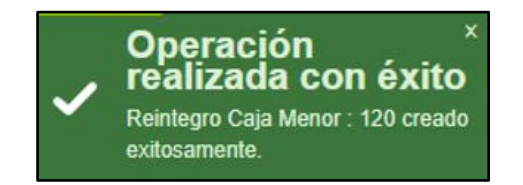

Nota: Esta transacción incrementa el saldo en bancos o caja según el medio de recaudo seleccionado, y a su vez incrementa el saldo por ejecutar de los rubros seleccionados. El documento de "Egreso" no se modifica, permanece con la misma información, el sistema genera un nuevo documento SIIF de Reintegro de caja menor.

#### 7.2. Acciones excepcionales o alternas

- Si el usuario no requiere ajustar las deducciones, se debe omitir dichas acciones al momento de registrar el reintegro.
- Todo Reintegro de caja menor se puede ANULAR si está en estado Generado y no está incluido dentro de una Solicitud de reembolso.
- Para verificar el movimiento del registro, ingrese al reporte de "Movimientos" y/o "Ejecución de una caja menor".

| ()<br>Hacienda | Guía | Gestión | Cuentadant | te de Caja M        | lenor                   |
|----------------|------|---------|------------|---------------------|-------------------------|
| Código:        | NA   | Fecha:  | 01-07-2022 | <b>Versión:</b> 1.0 | <b>Página:</b> 33 de 52 |

# 8. LEGALIZACIÓN EGRESOS

Registrar la legalización de un egreso de caja menor. Esta transacción se ejecuta únicamente para los casos en que se haya registrado un egreso con la marca "Pendiente Legalización" y se quiera excluir dicha condición al egreso para poder incluirlo dentro de una solicitud de reembolso o cierre presupuestal de caja menor. Dicha marca se maneja en mayor medida para los casos en que se generan gastos de Viáticos de los cuales se espera que posteriormente sean entregados o legalizados los comprobantes físicos que soportan el cumplimiento de la comisión.

**Ruta:** GESTION DE GASTOS (EPG)/ Gestión caja menor/ Ejecución/ Legalización Egreso/ Registrar

Precondiciones de la transacción

- Caja menor en estado activa.
- Egreso(s) en estado pagado que tengan el atributo "Pendiente Legalizar".

#### 8.1. Acciones básicas de la transacción

• Seleccionar la caja menor de la cual el usuario de conexión es responsable. Digite el consecutivo, oprima la tecla "Enter" y luego de clic en "Aceptar". En este punto el sistema validará que el tercero cuentadante de la caja menor seleccionada sea el mismo usuario que ingreso al sistema.

| Legaliza     | r egreso de caja meno | r        |
|--------------|-----------------------|----------|
| Caja Menor * | <u>120</u>            |          |
|              | Aceptar               | Cancelar |

 Si no conoce el consecutivo de la caja menor oprima la lupa de búsqueda. En la ventana emergente que se genera utilice los filtros disponibles para ubicar la caja menor a gestionar, y oprima la lupa de búsqueda. Seleccione la caja menor que carga el sistema y oprima "Aceptar" para cerrar la ventana emergente y volver a la transacción.

 $<sup>\</sup>ensuremath{\mathbb{C}}$  Ministerio de Hacienda y Crédito Público. Se prohíbe su reproducción total o parcial. Distribución Gratuita.

| Hacienda | Guía ( | Gestión | Cuentadan  | te de Caja Me       | enor                    |
|----------|--------|---------|------------|---------------------|-------------------------|
| Código:  | NA     | Fecha:  | 01-07-2022 | <b>Versión:</b> 1.0 | <b>Página:</b> 34 de 52 |

| lenor<br>e la Caja Menor | 120                                                         |                                                                 |                                                                                                    |                                                                                                    |
|--------------------------|-------------------------------------------------------------|-----------------------------------------------------------------|----------------------------------------------------------------------------------------------------|----------------------------------------------------------------------------------------------------|
| e la Caja Menor          |                                                             |                                                                 |                                                                                                    |                                                                                                    |
| e la Caja Menor          | <b>•</b>                                                    | 1                                                               |                                                                                                    |                                                                                                    |
|                          |                                                             |                                                                 |                                                                                                    |                                                                                                    |
| de la Caja Menor         | Q                                                           |                                                                 |                                                                                                    |                                                                                                    |
| za Tip<br>a de Docu      | o Número<br>Imento de Documento                             | Nombre o<br>Razón Social                                        | Estado                                                                                                    | Código<br>Interno                                                                                                    |
|                          | << No contiene                                              | registros >>                                                    |                                                                                                    |                                                                                                    |
| res                      |                                                             |                                                                 |                                                                                                    | Transference .                                                                                                    |
| o de la<br>Nenor         | Número del<br>Certificado de Disponibilidad<br>Presupuestal | Fecha de Creación                                               | Estado                                                                                                    |                                                                                                    |
|                          |                                                             | 2020-01-17                                                      | Activo                                                                                                    |                                                                                                    |
| 120                      | 1720                                                        | 2020-01-17                                                      | 710470                                                                                                    |                                                                                                    |
| <u>120</u><br>► ►        | 1720                                                        | 2020-01-17                                                      | Pág                                                                                                    | jina 1 de 1                                                                                                    |
|                          | res                                                         | za Tipo Número<br>a de Documento de Documento<br><< No contiene | za Tipo Número Nombre o<br>a de Documento de Documento Razón Social<br><< No contiene registros >><br>res<br>o de la Número del<br>Certificado de Disponibilidad Fecha de Creación | za     Tipo     Número     Nombre o     Estado       a     de Documento de Documento     Razón Social     Estado        < |

• Al ingresar a la transacción el sistema muestra la siguiente pantalla, oprima la lupa de búsqueda

| Legalizar egreso de caja menor                  |            |
|-------------------------------------------------|------------|
|                                                 |            |
| Fecha de Registro de la Legalización del Egreso | 2020-05-12 |
| Número de la Caja Menor                         | 120        |
| Seleccionar Egresos de la Caja Menor *          |            |

• En la ventana emergente registre el consecutivo del egreso a legalizar y oprima la lupa de búsqueda. Si lo prefiere sin utilizar ninguno de los filtros, oprima la lupa de búsqueda, el sistema le traerá el listado de los egresos con la marca "Pendiente legalizar". Seleccione el egreso y oprima "Aceptar".

<sup>©</sup> Ministerio de Hacienda y Crédito Público. Se prohíbe su reproducción total o parcial. Distribución Gratuita.

| Hacienda | Guía ( | Gestión | Cuentadan  | te de Caja Me       | enor                    |
|----------|--------|---------|------------|---------------------|-------------------------|
| Código:  | NA     | Fecha:  | 01-07-2022 | <b>Versión:</b> 1.0 | <b>Página:</b> 35 de 52 |

| Bûsqueda de Egresos de la Caja Menor<br>Recha Registro del Egreso de la Caja Menor<br>Tercero Beneficiario del Egreso de la Caja Menor                                                                                                    | IIF – Búsqueda de Egresos de la Caja Menor        |                      |                            |                          |                              |              |
|----------------------------------------------------------------------------------------------------|---------------------------------------------------|----------------------|----------------------------|--------------------------|------------------------------|--------------|
| Número del Egreso de la Caja Menor<br>Fecha Registro del Egreso de la Caja Menor<br>Vinturaleza<br>Vinturaleza<br>Vin | Búsqueda de Egresos de la Caja Menor              |                      |                            |                          |                              |              |
| Fecha Registro del Egreso de la Caja Menor         Interno         Naturaleza       Tipo de<br>Documento       Nombre o<br>Razón Social       Estado       Código<br>Interno         Interno       Vecenta       Vecenta       Vecenta       Vecenta       Vecenta       Vecenta         Vecenta       Seleccionar       Número del Egreso<br>de la Caja Menor       Fecha de Registro       Estado       Tipo de<br>Interno       Vecenta       Vecenta         Vecenta       Seleccionar       Número del Egreso<br>de la Caja Menor       Fecha de Registro       Estado       Tipo de<br>Interno       Vecenta       Vecenta         Vecenta       1920       2020-04-23       Pagado       EgresoCajaMenorSinReferencia       Vecenta         Vecenta       1920       2020-04-23       Pagado       EgresoCajaMenorSinReferencia       Vecenta         Vecenta       1920       2020-04-23       Pagado       EgresoCajaMenorSinReferencia       Vecenta                                                                                                    | Número del Egreso de la Caja Menor                | [                    |                            |                          |                              | ]            |
| Tercero Beneficiario del Egreso de la Caja Menor       Número de Nombre o Razón Social Estado Código Interno estato Social Estado Código Interno estato Social Estado Código Interno estato e registros >>         I ( ( ) ( ) ( ) ( ) ( ) ( ) ( ) ( ) ( )                                                                                                    | Fecha Registro del Egreso de la Caja Menor        | [                    | -                          |                          |                              |              |
| Naturaleza<br>Jurídica       Tipo de<br>Documento       Número de<br>Nombre o<br>Razón Social       Estado       Código<br>Interno         ILISta de Egresos de la Caja Menor       Página 1 de 1       ************************************                                                                                                    | Tercero Beneficiario del Egreso de la Caja Menor  |                      | Q                          |                          |                              |              |
|                                                                                                    | Naturaleza<br>Jurídica                            | Tipo de<br>Documento | Número de<br>Documento     | Nombre o<br>Razón Social | Estado Có<br>Inti            | digo<br>erno |
| If ( )       Página 1 de 1         Página 1 de 1       Página 1 de 1         ( )       C         Lista de Egresos de la Caja Menor       Image: Cancelar         Seleccionar       Número del Egreso<br>de la Caja Menor       Fecha de Registro         Estado       Tipo         Image: Cancelar       Página 1 de 1         ( )       Página 1 de 1         ( )       Cancelar                                                                                                    |                                                   |                      | << No contiene registros > | >                        |                              |              |
| Lista de Egresos de la Caja Menor     Todos Por pagina     Seleccionar Número del Egreso     de la Caja Menor     Techa de Registro     Estado     Tipo     Tipo     Zo20-04-23     Pagado     EgresoCajaMenorSinReferencia     Página 1 de 1     Aceptar     Cancelar                                                                                                    | I( ( = ) ) )                                      |                      |                            |                          | Página 1                     | de 1         |
| Lista de Egresos de la Caja Menor<br>Todos Por pagina<br>Seleccionar Número del Egreso<br>de la Caja Menor Fecha de Registro Estado Tipo<br>Fecha de Registro Estado Tipo<br>EgresoCajaMenorSinReferencia<br>Página 1 de 1<br>Cancelar                                                                                                    | 4                                                 |                      |                            |                          |                              | Þ            |
| Lista de Egresos de la Caja Menor            Todos         Por pagina          Seleccionar         Número del Egreso         de la Caja Menor         de la Caja Menor         Seleccionar         11920         2020-04-23         Pagado         EgresoCajaMenorSinReferencia         Página 1 de 1          Image: Cancelar                                                                                                    |                                                   |                      |                            |                          |                              | <u>ک</u> ک   |
| ✓ Todos ■ Por pagina          Seleccionar       Número del Egreso<br>de la Caja Menor       Fecha de Registro       Estado       Tipo         ✓       11920       2020-04-23       Pagado       EgresoCajaMenorSinReferencia         It < 1                                                                                                    | Lista de Egresos de la Caja Menor                 |                      |                            |                          |                              |              |
| Seleccionar       Número del Egreso<br>de la Caja Menor       Fecha de Registro       Estado       Tipo         Image: Seleccionar       11920       2020-04-23       Pagado       EgresoCajaMenorSinReferencia         Image: Seleccionar       Image: Seleccionar       Pagado       EgresoCajaMenorSinReferencia         Image: Seleccionar       Image: Seleccionar       Pagado       EgresoCajaMenorSinReferencia         Image: Seleccionar       Image: Seleccionar       Pagado       EgresoCajaMenorSinReferencia         Image: Seleccionar       Image: Seleccionar       Pagina 1 de 1       Image: Seleccionar         Image: Seleccionar       Image: Seleccionar       Image: Seleccionar       Image: Seleccionar         Image: Seleccionar       Image: Seleccionar       Image: Seleccionar       Image: Seleccionar         Image: Seleccionar       Image: Seleccionar       Image: Seleccionar       Image: Seleccionar         Image: Seleccionar       Image: Seleccionar       Image: Seleccionar       Image: Seleccionar       Image: Seleccionar         Image: Seleccionar       Image: Seleccionar       Image: Seleccionar       Image: Seleccionar       Image: Seleccionar         Image: Seleccionar       Image: Seleccionar       Image: Seleccionar       Image: Seleccionar       Image: Seleccionar       Image: Seleccionar         Ima                                                                                                    | 🗹 Todos 🛄 Por pagina                              |                      |                            |                          |                              |              |
| Image: Conceptar     EgresoCajaMenorSinReferencia       Image: Conceptar     Página 1 de 1       Acceptar     Cancelar                                                                                                    | Seleccionar Número del Egreso<br>de la Caja Menor | Fecha d              | le Registro                | Estado                   | Тіро                         | *            |
| Página 1 de 1<br>← Aceptar Cancelar                                                                                                    | ✓ 11920                                           | 202                  | 0-04-23                    | Pagado                   | EgresoCajaMenorSinReferencia |              |
| Aceptar Cancelar                                                                                                    | I€ € <del>[]</del> → >I                           |                      |                            |                          | Página 1 de                  | •1           |
| Aceptar Cancelar                                                                                                    | 4                                                 |                      |                            |                          |                              | Þ            |
|                                                                                                    |                                                   |                      |                            |                          | Aceptar Ca                   | incelar      |

• El sistema carga la información básica del egreso seleccionado.

| Legalizar egreso de caja menor                                                                                       |                            |                           |                         |          |
|----------------------------------------------------------------------------------------------------|----------------------------|---------------------------|-------------------------|----------|
| Fecha de Registro de la Legalización del Egreso<br>Número de la Caja Menor<br>Seleccionar Egresos de la Caja Menor * | 2020-05-<br>12<br>Q        | 12                        |                         |          |
| Consecutivo Fecha Registro Estado Tipo Egreso<br>11920 2020-04-23 Pagado                                             | Valor Bruto<br>\$85.642,00 | Valor Antes IVA<br>\$0,00 | Valor del IVA<br>\$0,00 | <u>V</u> |
| <                                                                                                    |                            |                           |                         | ► -      |
| Datos Administrativos                                                                                                |                            |                           | Guardar                 | ancelar  |

• Guarde la transacción.

<sup>©</sup> Ministerio de Hacienda y Crédito Público. Se prohíbe su reproducción total o parcial. Distribución Gratuita.

| Hacienda | Guía | Gestión | Cuentadan  | te de Ca | ja Mo | enor    |          |
|----------|------|---------|------------|----------|-------|---------|----------|
| Código:  | NA   | Fecha:  | 01-07-2022 | Versión: | 1.0   | Página: | 36 de 52 |
|          |      | 0       | peración   | ×        |       |         |          |

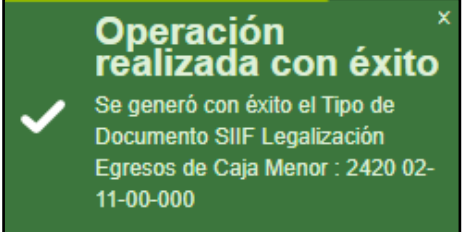

Nota: Esta transacción excluye de forma automática del egreso la marca "Pendiente Legalización". El documento Egreso permanece con el resto de su información inmodificable y se genera un nuevo documento SIIF de Legalización de Egreso.

# 9. SOLICITUD DE REEMBOLSO

Registrar una Solicitud de reembolso de caja menor. Esta solicitud de reembolso se genera mínimo mensualmente o según el porcentaje de ejecución de uno o más rubros de la caja menor, según la normatividad vigente. Este documento constituye la consolidación de todos los gastos de caja menor a legalizar para que posteriormente sean girados los recursos para continuar con la ejecución de la caja menor.

Ruta: GESTION DE GASTOS (EPG)/ Gestión caja menor/ Ejecución/ Reembolso/ Registrar Solicitud

Precondiciones de la transacción

- Caja menor en estado activa.
- Egreso(s) en estado pagado sin la marca "Pendiente legalización" y reintegro(s) en estado generado(s) que no hayan sido vinculados a una solicitud de reembolso previamente ni a un registro de cierre presupuestal definitivo de caja menor.

# 9.1. Acciones básicas de la transacción

• Seleccionar la caja menor de la cual el usuario de conexión es responsable. Digite el consecutivo, oprima la tecla "Enter" y luego de clic en "Aceptar". En este punto el sistema validará que el tercero cuentadante de la caja menor seleccionada sea el mismo usuario que ingresó al sistema.

 $<sup>\</sup>ensuremath{\mathbb{C}}$  Ministerio de Hacienda y Crédito Público. Se prohíbe su reproducción total o parcial. Distribución Gratuita.

| Hacienda | Guía ( | Gestión | Cuentadant | te de Caja Me       | enor    |          |
|----------|--------|---------|------------|---------------------|---------|----------|
| Código:  | NA     | Fecha:  | 01-07-2022 | <b>Versión:</b> 1.0 | Página: | 37 de 52 |

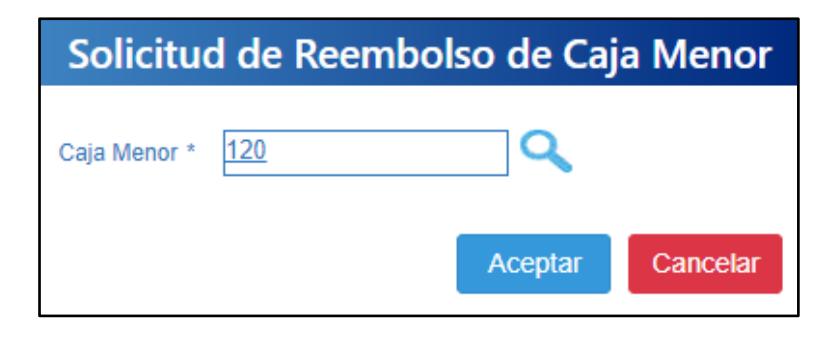

 Si no conoce el consecutivo de la caja menor oprima la lupa de búsqueda. En la ventana emergente que se genera, utilice los filtros disponibles para ubicar la caja menor a gestionar y oprima la lupa de búsqueda. Seleccione la caja menor que carga el sistema y oprima "Aceptar" para cerrar la ventana emergente y volver a la transacción.

| squeda de Cajas Menores                                                                            |                                                                                          |                                            |                               |                   |
|----------------------------------------------------------------------------------------------------|------------------------------------------------------------------------------------------|--------------------------------------------|-------------------------------|-------------------|
| Número de la Caja Menor                                                                            | 120                                                                                      |                                            |                               |                   |
| Número del CDP                                                                                     |                                                                                          |                                            |                               |                   |
| Fecha de Creación de la Caja M                                                                     | enor 🗨                                                                                   | ]                                          |                               |                   |
| Tercero Beneficiario de la Caja I                                                                  | Aenor 🔍                                                                                  |                                            |                               |                   |
| Naturaleza                                                                                         | Tipo Número                                                                              | Nombre o<br>Razón Social                   | Estado                        | Código<br>Interno |
| Jurídica                                                                                           | de Documento de Documento                                                                |                                            |                               |                   |
| Jurídica                                                                                           | No contiene                                                                              | : registros >>                             | Pá                            | gina 1 de 1       |
| Jurídica                                                                                           | No contiene                                                                              | ; registros >>                             | Pá                            | gina 1 de 1       |
| Jurídica                                                                                           | No contiene                                                                              | ; registros >>                             | Pá                            | gina 1 de 1       |
| Jurídica                                                                                           | No contiene<br><< No contiene Número del<br>Certificado de Disponibilidad<br>Presuvestal | registros >><br>Fecha de Creación          | Pá                            | gina 1 de 1       |
| Jurídica<br>I ◀ ◀ 🗄 → ►<br>◀<br>Lista de Cajas Menores<br>Número de la<br>Caja Menor<br><u>120</u> | Número del<br>Certificado de Disponibilidad<br>Presupuestal<br>320                       | Pregistros >> Fecha de Creación 2020-01-02 | Pá<br>Estado<br>Activo        | gina 1 de 1       |
| Jurídica       I<                                                                                  | Número del<br>Certificado de Disponibilidad<br>Presupuestal<br>320                       | Fecha de Creación<br>2020-01-02            | Pá<br>Estado<br>Activo<br>Pág | gina 1 de 1       |

• Oprima la lupa de búsqueda para seleccionar los egresos a incluir en el registro de solicitud de reembolso.

| Hacienda | Guía | Gestión | Cuentadan  | te de Caja M        | enor                    |
|----------|------|---------|------------|---------------------|-------------------------|
| Código:  | NA   | Fecha:  | 01-07-2022 | <b>Versión:</b> 1.0 | <b>Página:</b> 38 de 52 |

| Solicitud de Reembol                   | so de Caja Menor                         |                                       |   |
|----------------------------------------|------------------------------------------|---------------------------------------|---|
| Facha da Ragistro da la Solicitud da   | Reembolso                                | 2020-05-12                            |   |
| recha de Registro de la Solicitud de   | Reembolso                                | 2020-03-12                            |   |
| Numero de la Caja Menor                |                                          | <u>120</u>                            |   |
| Valor Bruto de la Solicitud de Reeml   | bolso                                    | 0,00                                  |   |
| Valor de los Reintegros de la Solicito | ud de Reembolso                          | 0,00                                  |   |
| Valor Neto de la Solicitud de Reemb    | olso                                     | 0,00                                  |   |
|                                        | · · · · · · · · · · · · · · · · · · ·    |                                       | 2 |
| Lista de los Egresos de la Caja Menor  | Lista de los Reintegros de la Caja Menor | Lista de Ítems de Afectación de Gasto |   |
| Búsqueda de Egresos de Caja Men        | or                                       |                                       |   |
|                                        | _                                        |                                       |   |
| Seleccciona Egreso(s) de Caja Me       | nor * 🔍                                  |                                       |   |
|                                        |                                          |                                       |   |

- En la ventana emergente, seleccione una posición PAC a la cual esta vinculados los rubros de los egresos a ser legalizados. Posteriormente oprima la lupa de búsqueda, el sistema le mostrará todos los egresos pagados que no posean el atributo "Pendiente legalización", que no se hayan incluido previamente en una solicitud de reembolso y que estén relacionados con la posición PAC seleccionada.
- Tenga en cuenta que si el sistema le muestra más de una posición PAC deberá registrar una solicitud de reembolso por cada posición.
- Si lo requiere utilice los filtros de búsqueda. Si requiere seleccionar más de un egreso o por página utilice las opciones disponibles en la pantalla. Seleccione los egresos y oprima "Aceptar".

| Hacienda | Guía | Gestión | Cuentadan  | te de Caja Me       | enor                    |
|----------|------|---------|------------|---------------------|-------------------------|
| Código:  | NA   | Fecha:  | 01-07-2022 | <b>Versión:</b> 1.0 | <b>Página:</b> 39 de 52 |

| Nimero del Egreso de la Caja Menor<br>Fecha Registro del Egreso de la Caja Menor<br>Posicion PAC *                                                                                                    | ieda de Egre  | esos de la Caja I | Menor                                                                                                    |                                                                                                    |                                                                                                    |                                                                                                    |
|----------------------------------------------------------------------------------------------------|---------------|-------------------|----------------------------------------------------------------------------------------------------|----------------------------------------------------------------------------------------------------|----------------------------------------------------------------------------------------------------|----------------------------------------------------------------------------------------------------|
| Fecha Registro del Egreso de la Caja Menor         Posicion PAC *         I -2 ANC - GASTOS GENERALES NACION CSF •         Lista de Egresos de la Caja Menor         • Todos • Por pagina         Seleccionar       Número del Egreso<br>de la Caja Menor         Fecha de Registro       Estado       Tipo         253520       2020-04-08       Pagado       EgresoCajaMenorSi         253520       2020-04-08       Pagado       EgresoCajaMenorSi         253520       2020-04-08       Pagado       EgresoCajaMenorSi         253520       2020-04-08       Pagado       EgresoCajaMenorSi         253520       2020-04-08       Pagado       EgresoCajaMenorSi         253520       2020-04-08       Pagado       EgresoCajaMenorSi         253520       2020-04-08       Pagado       EgresoCajaMenorSi         253520       2020-04-08       Pagado       EgresoCajaMenorSi         253520       2020-04-08       Pagado       EgresoCajaMenorSi         253520       2020-04-08       Pagado       EgresoCajaMenorSi         253520       2020-04-08       Pagado       EgresoCajaMenorSi         253520       2020-04-08       Pagado       EgresoCajaMenorSi         254220       2020-04-08                                                                                                    | lúmero del E  | greso de la Caj   | a Menor                                                                                                    |                                                                                                    |                                                                                                    |                                                                                                    |
| Posicion PAC *  I+2 ANC - GASTOS GENERALES NACION CSF  Lista de Egresos de la Caja Menor  Todos Por pagina  Seleccionar Número del Egreso de la Caja Menor  Seleccionar Número del Egreso de la Caja Menor  Seleccionar Caja Menor  Seleccionar Caja M | echa Registr  | ro del Egreso d   | e la Caja Menor                                                                                                    | <b>•</b>                                                                                                    |                                                                                                    |                                                                                                    |
| Seleccionar       Número del Egreso<br>de la Caja Menor         Seleccionar       Número del Egreso<br>de la Caja Menor         Seleccionar       Número del Egreso<br>de la Caja Menor         Seleccionar       Número del Egreso<br>de la Caja Menor         Seleccionar       Número del Egreso<br>de la Caja Menor       Fecha de Registro       Estado       Tipo         Seleccionar       253520       2020-04-08       Pagado       EgresoCajaMenorSi         Seleccionar       253520       2020-04-08       Pagado       EgresoCajaMenorSi         Seleccionar       253520       2020-04-08       Pagado       EgresoCajaMenorSi         Seleccionar       253520       2020-04-08       Pagado       EgresoCajaMenorSi         Seleccionar       253520       2020-04-08       Pagado       EgresoCajaMenorSi         Seleccionar       254520       2020-04-08       Pagado       EgresoCajaMenorSi         Seleccionar       254520       2020-04-08       Pagado       EgresoCajaMenorSi         Seleccionar       254520       2020-04-08       Pagado       EgresoCajaMenorSi         Seleccionar       254520       2020-04-08       Pagado       EgresoCajaMenorSi         Seleccionar                                                                                                    | Posicion PAC  | *                 |                                                                                                    | 1-2 ANC - GASTOS GE                                                                                                    | NERALES NACION CSF                                                                                                    | ▼                                                                                                    |
| SeleccionarNúmero del Egreso<br>de la Caja MenoriFecha de RegistroEstadoTipo2534202020-04-08PagadoEgresoCajaMenorSi2535202020-04-08PagadoEgresoCajaMenorSi2535202020-04-08PagadoEgresoCajaMenorSi2535202020-04-08PagadoEgresoCajaMenorSi2535202020-04-08PagadoEgresoCajaMenorSi2535202020-04-08PagadoEgresoCajaMenorSi2535202020-04-08PagadoEgresoCajaMenorSi2535202020-04-08PagadoEgresoCajaMenorSi2535202020-04-08PagadoEgresoCajaMenorSi2542002020-04-08PagadoEgresoCajaMenorSi2542002020-04-08PagadoEgresoCajaMenorSi2542202020-04-08PagadoEgresoCajaMenorSi2542202020-04-08PagadoEgresoCajaMenorSi2542202020-04-08PagadoEgresoCajaMenorSi2542202020-04-08PagadoEgresoCajaMenorSi2542202020-04-08PagadoEgresoCajaMenorSi2542202020-04-08PagadoEgresoCajaMenorSi2542202020-04-08PagadoEgresoCajaMenorSi2542202020-04-08PagadoEgresoCajaMenorSi2542202020-04-08PagadoEgresoCajaMenorSi2542202020-04-08PagadoEgresoCajaMenorSi2542202020-04-08PagadoEgresoCajaMenorSi2542202020-04-08PagadoEg                                                                                                    | Lista de Egre | esos de la Caja   | Menor                                                                                                    |                                                                                                    |                                                                                                    |                                                                                                    |
| 253420         2020-04-08         Pagado         EgresoCajaMenorSi           253520         2020-04-08         Pagado         EgresoCajaMenorSi           253620         2020-04-08         Pagado         EgresoCajaMenorSi           253720         2020-04-08         Pagado         EgresoCajaMenorSi           253820         2020-04-08         Pagado         EgresoCajaMenorSi           253820         2020-04-08         Pagado         EgresoCajaMenorSi           253820         2020-04-08         Pagado         EgresoCajaMenorSi           253820         2020-04-08         Pagado         EgresoCajaMenorSi           253820         2020-04-08         Pagado         EgresoCajaMenorSi           254020         2020-04-08         Pagado         EgresoCajaMenorSi           254120         2020-04-08         Pagado         EgresoCajaMenorSi           254220         2020-04-08         Pagado         EgresoCajaMenorSi           254220         2020-04-08         Pagado         EgresoCajaMenorSi           254220         2020-04-08         Pagado         EgresoCajaMenorSi           254220         2020-04-08         Pagado         EgresoCajaMenorSi           254220         2020-04-08         Pagado         <                                                                                                    | 🔲 Todos       | 🔲 Por pagina      |                                                                                                    |                                                                                                    |                                                                                                    |                                                                                                    |
| Image: Constraint of the system         Second System         Pagado         EgresoCajaMenorSi           Image: Constraint of the system         253520         2020-04-08         Pagado         EgresoCajaMenorSi           Image: Constraint of the system         253520         2020-04-08         Pagado         EgresoCajaMenorSi           Image: Constraint of the system         253520         2020-04-08         Pagado         EgresoCajaMenorSi           Image: Constraint of the system         253520         2020-04-08         Pagado         EgresoCajaMenorSi           Image: Constraint of the system         253520         2020-04-08         Pagado         EgresoCajaMenorSi           Image: Constraint of the system         253520         2020-04-08         Pagado         EgresoCajaMenorSi           Image: Constraint of the system         254220         2020-04-08         Pagado         EgresoCajaMenorSi           Image: Constraint of the system         254220         2020-04-08         Pagado         EgresoCajaMenorSi           Image: Constraint of the system         254520         2020-04-08         Pagado         EgresoCajaMenorSi           Image: Constraint of the system         254520         2020-04-08         Pagado         EgresoCajaMenorSi                                                                                                    | Todos         | eleccionar        | Número del Egreso<br>de la Caja Menor                                                                                                    | Fecha de Registro                                                                                                    | Estado                                                                                                    | Tipo                                                                                                    |
| 1         253620         2020-04-08         Pagado         EgresoCajaMenorSi           2         253720         2020-04-08         Pagado         EgresoCajaMenorSi           2         253820         2020-04-08         Pagado         EgresoCajaMenorSi           2         253920         2020-04-08         Pagado         EgresoCajaMenorSi           2         253920         2020-04-08         Pagado         EgresoCajaMenorSi           2         254020         2020-04-08         Pagado         EgresoCajaMenorSi           2         25420         2020-04-08         Pagado         EgresoCajaMenorSi           2         25420         2020-04-08         Pagado         EgresoCajaMenorSi           2         25420         2020-04-08         Pagado         EgresoCajaMenorSi           2         25420         2020-04-08         Pagado         EgresoCajaMenorSi           2         25420         2020-04-08         Pagado         EgresoCajaMenorSi           2         25420         2020-04-08         Pagado         EgresoCajaMenorSi           2         25420         2020-04-08         Pagado         EgresoCajaMenorSi           2         25420         2020-04-08         Pagado <td< td=""><td>Todos</td><td>eleccionar</td><td>Número del Egreso<br/>de la Caja Menor<br/>253420</td><td>Fecha de Registro<br/>2020-04-08</td><td>Estado<br/>Pagado</td><td>Tipo<br/>EgresoCajaMenorSinR</td></td<>                                                                                                    | Todos         | eleccionar        | Número del Egreso<br>de la Caja Menor<br>253420                                                                                                    | Fecha de Registro<br>2020-04-08                                                                                                    | Estado<br>Pagado                                                                                                    | Tipo<br>EgresoCajaMenorSinR                                                                                                    |
| 253720         2020-04-08         Pagado         EgresoCajaMenorSi           253820         2020-04-08         Pagado         EgresoCajaMenorSi           253920         2020-04-08         Pagado         EgresoCajaMenorSi           25420         2020-04-08         Pagado         EgresoCajaMenorSi           25420         2020-04-08         Pagado         EgresoCajaMenorSi           25420         2020-04-08         Pagado         EgresoCajaMenorSi           25420         2020-04-08         Pagado         EgresoCajaMenorSi           25420         2020-04-08         Pagado         EgresoCajaMenorSi           25420         2020-04-08         Pagado         EgresoCajaMenorSi           25420         2020-04-08         Pagado         EgresoCajaMenorSi           25420         2020-04-08         Pagado         EgresoCajaMenorSi           25420         2020-04-08         Pagado         EgresoCajaMenorSi           25420         2020-04-08         Pagado         EgresoCajaMenorSi                                                                                                    | Todos         | eleccionar        | Número del Egreso<br>de la Caja Menor<br>253420<br>253520                                                                                                    | Fecha de Registro<br>2020-04-08<br>2020-04-08                                                                                                    | Estado<br>Pagado<br>Pagado                                                                                                    | Tipo<br>EgresoCajaMenorSinR<br>EgresoCajaMenorSinR                                                                                                    |
| 253220         2020-04-08         Pagado         EgresoCajaMenorSi           253920         2020-04-08         Pagado         EgresoCajaMenorSi           254020         2020-04-08         Pagado         EgresoCajaMenorSi           254120         2020-04-08         Pagado         EgresoCajaMenorSi           25420         2020-04-08         Pagado         EgresoCajaMenorSi           25420         2020-04-08         Pagado         EgresoCajaMenorSi           25420         2020-04-08         Pagado         EgresoCajaMenorSi           25420         2020-04-08         Pagado         EgresoCajaMenorSi           25420         2020-04-08         Pagado         EgresoCajaMenorSi           25420         2020-04-08         Pagado         EgresoCajaMenorSi           25420         2020-04-08         Pagado         EgresoCajaMenorSi           25420         2020-04-08         Pagado         EgresoCajaMenorSi           25420         2020-04-08         Pagado         EgresoCajaMenorSi                                                                                                    | Todos         | eleccionar        | Número del Egreso<br>de la Caja Menor<br>253420<br>253520<br>253620                                                                                                    | Fecha de Registro<br>2020-04-08<br>2020-04-08<br>2020-04-08                                                                                                    | Estado<br>Pagado<br>Pagado<br>Pagado                                                                                                    | Tipo<br>EgresoCajaMenorSinR<br>EgresoCajaMenorSinR<br>EgresoCajaMenorSinR                                                                                                    |
| 253920         2020-04-08         Pagado         EgresoCajaMenorSi           254020         2020-04-08         Pagado         EgresoCajaMenorSi           254220         2020-04-08         Pagado         EgresoCajaMenorSi           254220         2020-04-08         Pagado         EgresoCajaMenorSi           254320         2020-04-08         Pagado         EgresoCajaMenorSi           254320         2020-04-08         Pagado         EgresoCajaMenorSi           254320         2020-04-08         Pagado         EgresoCajaMenorSi           254420         2020-04-08         Pagado         EgresoCajaMenorSi           254420         2020-04-08         Pagado         EgresoCajaMenorSi           254420         2020-04-08         Pagado         EgresoCajaMenorSi                                                                                                    | Todos         | eleccionar        | Número del Egreso<br>de la Caja Menor<br>253420<br>253520<br>253620<br>253720                                                                                           | Fecha de Registro<br>2020-04-08<br>2020-04-08<br>2020-04-08<br>2020-04-08                                                                                                    | Estado<br>Pagado<br>Pagado<br>Pagado<br>Pagado                                                                                                    | Tipo<br>EgresoCajaMenorSinR<br>EgresoCajaMenorSinR<br>EgresoCajaMenorSinR<br>EgresoCajaMenorSinR                                                                                                    |
| 254020         2020-04-08         Pagado         EgresoCajaMenorSi           254120         2020-04-08         Pagado         EgresoCajaMenorSi           254220         2020-04-08         Pagado         EgresoCajaMenorSi           254320         2020-04-08         Pagado         EgresoCajaMenorSi           254420         2020-04-08         Pagado         EgresoCajaMenorSi           254520         2020-04-08         Pagado         EgresoCajaMenorSi           254520         2020-04-08         Pagado         EgresoCajaMenorSi                                                                                                    | Todos         | eleccionar        | Número del Egreso<br>de la Caja Menor<br>253420<br>253520<br>253620<br>253720<br>253820                                                                                 | Fecha de Registro<br>2020-04-08<br>2020-04-08<br>2020-04-08<br>2020-04-08<br>2020-04-08                                                                                                    | Estado<br>Pagado<br>Pagado<br>Pagado<br>Pagado<br>Pagado                                                                                                    | Tipo<br>EgresoCajaMenorSinR<br>EgresoCajaMenorSinR<br>EgresoCajaMenorSinR<br>EgresoCajaMenorSinR<br>EgresoCajaMenorSinR                                                                                                    |
| 254120         2020-04-08         Pagado         EgresoCajaMenorSi           254220         2020-04-08         Pagado         EgresoCajaMenorSi           254320         2020-04-08         Pagado         EgresoCajaMenorSi           254420         2020-04-08         Pagado         EgresoCajaMenorSi           254420         2020-04-08         Pagado         EgresoCajaMenorSi           254420         2020-04-08         Pagado         EgresoCajaMenorSi                                                                                                    | Todos         | eleccionar        | Número del Egreso<br>de la Caja Menor<br>253420<br>253520<br>253620<br>253720<br>253820<br>253920                                                                       | Fecha de Registro<br>2020-04-08<br>2020-04-08<br>2020-04-08<br>2020-04-08<br>2020-04-08<br>2020-04-08                                                                                                    | Estado<br>Pagado<br>Pagado<br>Pagado<br>Pagado<br>Pagado<br>Pagado                                                                                           | Tipo<br>EgresoCajaMenorSinR<br>EgresoCajaMenorSinR<br>EgresoCajaMenorSinR<br>EgresoCajaMenorSinR<br>EgresoCajaMenorSinR                                                                                                    |
| 254220         2020-04-08         Pagado         EgresoCajaMenorSi           254320         2020-04-08         Pagado         EgresoCajaMenorSi           254420         2020-04-08         Pagado         EgresoCajaMenorSi           254420         2020-04-08         Pagado         EgresoCajaMenorSi           254420         2020-04-08         Pagado         EgresoCajaMenorSi                                                                                                    | Todos         | Por pagina        | Número del Egreso<br>de la Caja Menor<br>253420<br>253520<br>253620<br>253720<br>253820<br>253920<br>253920<br>254020                                                   | Fecha de Registro<br>2020-04-08<br>2020-04-08<br>2020-04-08<br>2020-04-08<br>2020-04-08<br>2020-04-08<br>2020-04-08                                                                                                    | Estado<br>Pagado<br>Pagado<br>Pagado<br>Pagado<br>Pagado<br>Pagado<br>Pagado<br>Pagado                                                                       | Tipo<br>EgresoCajaMenorSinR<br>EgresoCajaMenorSinR<br>EgresoCajaMenorSinR<br>EgresoCajaMenorSinR<br>EgresoCajaMenorSinR<br>EgresoCajaMenorSinR                                                                                                    |
| 254320         2020-04-08         Pagado         EgresoCajaMenorSi           254420         2020-04-08         Pagado         EgresoCajaMenorSi           254520         2020-04-08         Pagado         EgresoCajaMenorSi                                                                                                    | Se            | Por pagina        | Número del Egreso<br>de la Caja Menor<br>253420<br>253520<br>253620<br>253720<br>253820<br>253920<br>253920<br>254020<br>254120                                         | Fecha de Registro<br>2020-04-08<br>2020-04-08<br>2020-04-08<br>2020-04-08<br>2020-04-08<br>2020-04-08<br>2020-04-08<br>2020-04-08                                                                                                    | Estado<br>Pagado<br>Pagado<br>Pagado<br>Pagado<br>Pagado<br>Pagado<br>Pagado<br>Pagado                                                                       | Tipo<br>EgresoCajaMenorSinR<br>EgresoCajaMenorSinR<br>EgresoCajaMenorSinR<br>EgresoCajaMenorSinR<br>EgresoCajaMenorSinR<br>EgresoCajaMenorSinR<br>EgresoCajaMenorSinR                                                                                                    |
| 254420         2020-04-08         Pagado         EgresoCajaMenorSi           254520         2020-04-08         Pagado         EgresoCajaMenorSi                                                                                                    | Todos         | Por pagina        | Número del Egreso<br>de la Caja Menor<br>253420<br>253520<br>253620<br>253720<br>253920<br>254020<br>254120<br>254220                                                   | Fecha de Registro<br>2020-04-08<br>2020-04-08<br>2020-04-08<br>2020-04-08<br>2020-04-08<br>2020-04-08<br>2020-04-08<br>2020-04-08<br>2020-04-08<br>2020-04-08                                                                                                    | Estado<br>Pagado<br>Pagado<br>Pagado<br>Pagado<br>Pagado<br>Pagado<br>Pagado<br>Pagado<br>Pagado<br>Pagado                                                   | Tipo<br>EgresoCajaMenorSinR<br>EgresoCajaMenorSinR<br>EgresoCajaMenorSinR<br>EgresoCajaMenorSinR<br>EgresoCajaMenorSinR<br>EgresoCajaMenorSinR<br>EgresoCajaMenorSinR<br>EgresoCajaMenorSinR                                                                                             |
| 254520 2020-04-08 Pagado EgresoCaisMenorSi                                                                                                    | Todos         | Por pagina        | Número del Egreso<br>de la Caja Menor<br>253420<br>253520<br>253620<br>253720<br>253820<br>253920<br>254020<br>254120<br>254120<br>254320                               | Fecha de Registro<br>2020-04-08<br>2020-04-08<br>2020-04-08<br>2020-04-08<br>2020-04-08<br>2020-04-08<br>2020-04-08<br>2020-04-08<br>2020-04-08<br>2020-04-08                                                                                                    | Estado<br>Pagado<br>Pagado<br>Pagado<br>Pagado<br>Pagado<br>Pagado<br>Pagado<br>Pagado<br>Pagado<br>Pagado                                                   | Tipo<br>EgresoCajaMenorSinR<br>EgresoCajaMenorSinR<br>EgresoCajaMenorSinR<br>EgresoCajaMenorSinR<br>EgresoCajaMenorSinR<br>EgresoCajaMenorSinR<br>EgresoCajaMenorSinR<br>EgresoCajaMenorSinR<br>EgresoCajaMenorSinR                                                                      |
| 20020 2020-01-00 1 agado Egicsocajamenoral                                                                                                    | Se            | Por pagina        | Número del Egreso<br>de la Caja Menor<br>253420<br>253520<br>253520<br>253720<br>253820<br>253920<br>254020<br>254020<br>254120<br>254320<br>254320<br>254320           | Fecha de Registro           2020-04-08           2020-04-08           2020-04-08           2020-04-08           2020-04-08           2020-04-08           2020-04-08           2020-04-08           2020-04-08           2020-04-08           2020-04-08           2020-04-08           2020-04-08           2020-04-08           2020-04-08           2020-04-08           2020-04-08           2020-04-08           2020-04-08           2020-04-08           2020-04-08           2020-04-08 | Estado<br>Pagado<br>Pagado<br>Pagado<br>Pagado<br>Pagado<br>Pagado<br>Pagado<br>Pagado<br>Pagado<br>Pagado<br>Pagado<br>Pagado<br>Pagado                     | Tipo<br>EgresoCajaMenorSinR<br>EgresoCajaMenorSinR<br>EgresoCajaMenorSinR<br>EgresoCajaMenorSinR<br>EgresoCajaMenorSinR<br>EgresoCajaMenorSinR<br>EgresoCajaMenorSinR<br>EgresoCajaMenorSinR<br>EgresoCajaMenorSinR<br>EgresoCajaMenorSinR                                               |
|                                                                                                    | St            | Por pagina        | Número del Egreso<br>de la Caja Menor<br>253420<br>253520<br>253620<br>253720<br>253920<br>254020<br>254020<br>254120<br>254220<br>254220<br>254220<br>254520<br>254520 | Fecha de Registro 2020-04-08 2020-04-08 2020-04-08 2020-04-08 2020-04-08 2020-04-08 2020-04-08 2020-04-08 2020-04-08 2020-04-08 2020-04-08 2020-04-08 2020-04-08 2020-04-08 2020-04-08 2020-04-08                                                                                                    | Estado<br>Pagado<br>Pagado<br>Pagado<br>Pagado<br>Pagado<br>Pagado<br>Pagado<br>Pagado<br>Pagado<br>Pagado<br>Pagado<br>Pagado<br>Pagado<br>Pagado<br>Pagado | Tipo<br>EgresoCajaMenorSinF<br>EgresoCajaMenorSinF<br>EgresoCajaMenorSinF<br>EgresoCajaMenorSinF<br>EgresoCajaMenorSinF<br>EgresoCajaMenorSinF<br>EgresoCajaMenorSinF<br>EgresoCajaMenorSinF<br>EgresoCajaMenorSinF<br>EgresoCajaMenorSinF<br>EgresoCajaMenorSinF<br>EgresoCajaMenorSinF |

| eccciona Egreso(s) de Caja Menor * |                   |        |                              |
|------------------------------------|-------------------|--------|------------------------------|
| a de Egreso(s) de Caja Menor       |                   |        |                              |
| Número del<br>Egreso de Caja Menor | Fecha de Registro | Estado | Тіро                         |
| 253420                             | 2020-04-08        | Pagado | EgresoCajaMenorSinReferencia |
| 253520                             | 2020-04-08        | Pagado | EgresoCajaMenorSinReferencia |
| 253620                             | 2020-04-08        | Pagado | EgresoCajaMenorSinReferencia |
| 253720                             | 2020-04-08        | Pagado | EgresoCajaMenorSinReferencia |
| 253820                             | 2020-04-08        | Pagado | EgresoCajaMenorSinReferencia |
| <u>253920</u>                      | 2020-04-08        | Pagado | EgresoCajaMenorSinReferencia |
| 254020                             | 2020-04-08        | Pagado | EgresoCajaMenorSinReferencia |
| <u>254120</u>                      | 2020-04-08        | Pagado | EgresoCajaMenorSinReferencia |
| 254220                             | 2020-04-08        | Pagado | EgresoCajaMenorSinReferencia |
| 254320                             | 2020-04-08        | Pagado | EgresoCajaMenorSinReferencia |
| 254420                             | 2020-04-08        | Pagado | EgresoCajaMenorSinReferencia |
| 254520                             | 2020-04-08        | Pagado | EgresoCajaMenorSinReferencia |
| 254620                             | 2020-04-08        | Pagado | EgresoCajaMenorSinReferencia |
| 254720                             | 2020-04-08        | Pagado | EgresoCajaMenorSinReferencia |
| <u>254820</u>                      | 2020-04-08        | Pagado | EgresoCajaMenorSinReferencia |
| I44[                               |                   |        | Página 1 de 1                |

| ()<br>Hacienda | Guía | Gestión | Cuentadan  | te de Caja Me       | enor    |          |
|----------------|------|---------|------------|---------------------|---------|----------|
| Código:        | NA   | Fecha:  | 01-07-2022 | <b>Versión:</b> 1.0 | Página: | 40 de 52 |

• Pase a la siguiente carpeta, oprima la lupa de búsqueda para seleccionar los reintegros a incluir en el registro de solicitud de reembolso.

| Lista de los Egresos de la Caja Menor Lista de los Reinteg | ros de la Caja Menor 🕺 Lista de Ítems de Afectación de Gasto |
|------------------------------------------------------------|--------------------------------------------------------------|
| Búsqueda de Reintegros de Caja Menor                       |                                                              |
| Seleccciona Reintegro(s) de Caja Menor *                   | ٩                                                            |

 En la ventana emergente oprima la lupa de búsqueda, el sistema le mostrará todos los reintegros que no se hayan incluido previamente en una solicitud de reembolso. Si lo requiere utilice los filtros de búsqueda. Si requiere seleccionar más de un reintegro o por página utilice las opciones disponibles en la pantalla. Seleccione el (los) reintegro(s) y oprima "Aceptar".

|                                                                                                    | scar Reintegro de C              | Caja Menor    |            |                                                                                    |                      |                                         |
|----------------------------------------------------------------------------------------------------|----------------------------------|---------------|------------|------------------------------------------------------------------------------------|----------------------|-----------------------------------------|
| Buscar Rein                                                                                                    | tegro de Caja Menor              |               |            |                                                                                    |                      |                                         |
| Numero de                                                                                                    | Reintegro                        |               |            |                                                                                    |                      |                                         |
| Numero de                                                                                                    | Egreso                           |               |            |                                                                                    |                      |                                         |
| Tercero                                                                                                    |                                  |               |            | Q                                                                                  |                      |                                         |
| Estado                                                                                                    |                                  | Ge            | nerada     | Ψ                                                                                  |                      |                                         |
| Fecha                                                                                                    |                                  |               |            |                                                                                    |                      |                                         |
|                                                                                                    |                                  |               |            |                                                                                    |                      | ~                                       |
| Todos Selecto                                                                                                    | ) Por pagina<br>Número Reintegro | Número Egreso | Fecha      | Tercero                                                                            | Estado               | Valor Neto                              |
|                                                                                                    | 3820                             | 420           | 2020-05-12 | Apellido 1 1170913 Apellido 2 1170913,                                             | Generado             | 7.697,00                                |
| <b>√</b>                                                                                                    |                                  |               | 0000 05 40 |                                                                                    | 0                    |                                         |
| <ul> <li>✓</li> </ul>                                                                                                    | <u>3920</u>                      | 98320         | 2020-05-12 | Apellido 1 184809 Apellido 2 184809, No                                            | Generado             | 12.198,00                               |
| ¥<br>¥                                                                                                    | <u>3920</u><br><u>4020</u>       | 98320<br>520  | 2020-05-12 | Apellido 1 184809 Apellido 2 184809, No<br>Apellido 1 487565 Apellido 2 487565, No | Generado<br>Generado | 12.198,00<br>16.000,00                  |
| <ul> <li></li> <li></li> &lt;</ul> | 3920<br>4020                     | 98320<br>520  | 2020-05-12 | Apellido 1 184809 Apellido 2 184809, No<br>Apellido 1 487565 Apellido 2 487565, No | Generado             | 12.198,00<br>16.000,00<br>Página 1 de 1 |

<sup>©</sup> Ministerio de Hacienda y Crédito Público. Se prohíbe su reproducción total o parcial. Distribución Gratuita.

| Hacienda | Guía | Gestión | Cuentadan  | te de Caja Mo       | enor                    |
|----------|------|---------|------------|---------------------|-------------------------|
| Código:  | NA   | Fecha:  | 01-07-2022 | <b>Versión:</b> 1.0 | <b>Página:</b> 41 de 52 |

| Lista de los Egresos de la Caja Menor | Lista de los Reintegros de la Caja Menor | Lista de Ítems de Afectación de Gasto |     |
|---------------------------------------|------------------------------------------|---------------------------------------|-----|
| Búsqueda de Reintegros de Caja Men    | or                                       |                                       |     |
| Seleccciona Reintegro(s) de Caja Me   | nor * 🔍                                  |                                       |     |
| Lista de Egreso(s) de Caja Menor      |                                          |                                       |     |
| Número del<br>Reintegro de Caja Menor | Fecha de Registro                        | Estado                                | *   |
| <u>3820</u>                           | 2020-05-12                               | Generado                              |     |
| <u>3920</u>                           | 2020-05-12                               | Generado                              |     |
| 4020                                  | 2020-05-12                               | Generado                              |     |
| I44[                                  |                                          | Página 1 de 1                         | -   |
| 4                                     |                                          | )                                     | •   |
|                                       |                                          |                                       |     |
|                                       |                                          | Limpiar Reintegi                      | ros |
|                                       |                                          |                                       |     |

• Oprima el botón "Aceptar"

| Lista de los Egresos de la Caja Menor | ista de los Reintegros de la Caja Menor | Lista de Ítems de Afectación de Gasto |          |
|---------------------------------------|-----------------------------------------|---------------------------------------|----------|
| Búsqueda de Reintegros de Caja Meno   | or                                      |                                       |          |
| Seleccciona Reintegro(s) de Caja Mer  | nor* Q                                  |                                       |          |
| Lista de Egreso(s) de Caja Menor      |                                         |                                       |          |
| Número del<br>Reintegro de Caja Menor | Fecha de Registro                       | Estado                                | <b>^</b> |
| 3820                                  | 2020-05-12                              | Generado                              | 1        |
| <u>3920</u>                           | 2020-05-12                              | Generado                              |          |
| 4020                                  | 2020-05-12                              | Generado                              |          |
| I44[                                  |                                         | Página 1 de 1                         | -        |
| 4                                     |                                         | \$                                    |          |
|                                       |                                         | Limpiar Reintegr                      | ros      |
| Datos Administrativos                 |                                         | Aceptar Guardar Car                   | ncelar   |

• En la carpeta "Lista de ítems de Afectación de Gasto", el sistema muestra automáticamente el valor total de egresos y reintegros consolidado por rubro presupuestal. En la cabecera de la transacción, se observa el valor bruto, valor de reintegros y valor neto de la solicitud de reembolso.

<sup>©</sup> Ministerio de Hacienda y Crédito Público. Se prohíbe su reproducción total o parcial. Distribución Gratuita.

| Hacienda | Guía | Gestión | Cuentadan  | te de Caja Me       | enor                    |
|----------|------|---------|------------|---------------------|-------------------------|
| Código:  | NA   | Fecha:  | 01-07-2022 | <b>Versión:</b> 1.0 | <b>Página:</b> 42 de 52 |

| cha de Registro de la Solicitud de Reembolso                                                                                                    |                                                                                                    | 2020-05-12                                                                                                    | 2                                            |                                                |   |
|----------------------------------------------------------------------------------------------------|----------------------------------------------------------------------------------------------------|----------------------------------------------------------------------------------------------------|----------------------------------------------|------------------------------------------------|---|
| mero de la Caja Menor                                                                                                    |                                                                                                    | <u>120</u>                                                                                                    |                                              |                                                |   |
| or Bruto de la Solicitud de Reembolso                                                                                                    |                                                                                                    | 6.118.692,00                                                                                                    | þ                                            |                                                |   |
| or de los Reintegros de la Solicitud de Reembolso                                                                                                    | D                                                                                                    | 35.895,00                                                                                                    |                                              |                                                |   |
| or Neto de la Solicitud de Reembolso                                                                                                    |                                                                                                    | 6.082.797.00                                                                                                    | 5                                            |                                                |   |
|                                                                                                    |                                                                                                    |                                                                                                    |                                              |                                                |   |
| ista de los Egresos de la Caja Menor 🎽 Lista de los Reir                                                                                                    | ntegros de la Caja Menor                                                                                                    | Lista de Ítems de Afectación de                                                                                                    | Gasto                                        |                                                |   |
| ta de Ítem(s) de Afectación de Gasto de Egreso(s                                                                                                    | s) de Caja Menor                                                                                                    |                                                                                                    |                                              |                                                |   |
| Posición del                                                                                                    | Posición del                                                                                                    |                                                                                                    | Valor                                        |                                                |   |
| Catálogo Institucional                                                                                                    | Catálogo de Ga                                                                                                    | stos                                                                                                    | en Pesos                                     | 5                                              |   |
| 02-01-01-000 DAPRE-GESTION GENERAL                                                                                                    | A-02-02-02-006-0                                                                                                    | 04 SERVICIOS DE TRANSPO                                                                                                    | RTE DE P 100.000,0                           | 0                                              |   |
| 02-01-01-000 DAPRE-GESTION GENERAL                                                                                                    | A-02-02-02-010 V                                                                                                    | IÁTICOS DE LOS FUNCIONA                                                                                                    | RIOS EN 6.018.692                            | 2,00                                           |   |
|                                                                                                    |                                                                                                    |                                                                                                    |                                              |                                                |   |
|                                                                                                    |                                                                                                    |                                                                                                    |                                              |                                                |   |
|                                                                                                    |                                                                                                    |                                                                                                    |                                              |                                                | _ |
| ta de Ítem(s) de Afectación de Gasto de Reintegr                                                                                                    | o(s) de Caja Menor                                                                                                    |                                                                                                    |                                              |                                                | • |
| ta de Ítem(s) de Afectación de Gasto de Reintegr<br>Posición del                                                                                                    | o(s) de Caja Menor<br>Posición del<br>Catálogo de Ga                                                                                                    | stos                                                                                                    |                                              |                                                | • |
| ta de Ítem(s) de Afectación de Gasto de Reintegr<br>Posición del<br>Catálogo Institucional<br>02-01-01-000 DAPRE-GESTION GENERAL                                                                                                    | o(s) de Caja Menor<br>Posición del<br>Catálogo de Ga<br>A 02-02-020 t0                                                                                                    | stos                                                                                                    | RIOS EN                                      |                                                | • |
| ta de Ítem(s) de Afectación de Gasto de Reintegr<br>Posición del<br>Catálogo Institucional<br>02-01-01-000 DAPRE-GESTION GENERAL<br>02-01-01-000 DAPRE-GESTION GENERAL                                                                                                    | o(s) de Caja Menor<br>Posición del<br>Catálogo de Ga<br>A-02-02-02-010 V<br>A-02-02-02-00-010                                                                                                   | stos<br>/IÁTICOS DE LOS FUNCIONA<br>04 SERVICIOS DE TRANSPO                                                                                                    | RIOS EN<br>RTE DE P                          |                                                | • |
| ta de Ítem(s) de Afectación de Gasto de Reintegr<br>Posición del<br>Catálogo Institucional<br>02-01-01-000 DAPRE-GESTION GENERAL<br>02-01-01-000 DAPRE-GESTION GENERAL                                                                                                    | o(s) de Caja Menor<br>Posición del<br>Catálogo de Ga<br>A-02-02-02-010 V<br>A-02-02-02-006-0                                                                                                    | STOS<br>NÁTICOS DE LOS FUNCIONA<br>104 SERVICIOS DE TRANSPO                                                                                                    | RIOS EN<br>DRTE DE P                         |                                                | • |
| ta de Ítem(s) de Afectación de Gasto de Reintegr<br>Posición del<br>Catálogo Institucional<br>02-01-01-000 DAPRE-GESTION GENERAL<br>02-01-01-000 DAPRE-GESTION GENERAL<br>II 4                                                                                                    | o(s) de Caja Menor<br>Posición del<br>Catálogo de Ga<br>A-02-02-02-010 V<br>A-02-02-02-006-0                                                                                                    | stos<br>/IÁTICOS DE LOS FUNCIONA<br>104 SERVICIOS DE TRANSPO                                                                                                    | RIOS EN<br>PRTE DE P                         |                                                | • |
| ta de Ítem(s) de Afectación de Gasto de Reintegr<br>Posición del<br>Catálogo Institucional<br>02-01-01-000 DAPRE-GESTION GENERAL<br>02-01-01-000 DAPRE-GESTION GENERAL<br>IIIIIIIIIIIIIIIIIIIIIIIIIIIIIIIIIIII                                                                                                    | o(s) de Caja Menor<br>Posición del<br>Catálogo de Ga<br>A-02-02-02-010 V<br>A-02-02-02-006-0                                                                                                    | stos<br>NÁTICOS DE LOS FUNCIONA<br>104 SERVICIOS DE TRANSPO                                                                                                    | RIOS EN<br>DRTE DE P                         |                                                | • |
| ta de Îtem(s) de Afectación de Gasto de Reintegr<br>Posición del<br>Catálogo Institucional<br>02-01-01-000 DAPRE-GESTION GENERAL<br>02-01-01-000 DAPRE-GESTION GENERAL<br>It 4 []                                                                                                    | o(s) de Caja Menor<br>Posición del<br>Catálogo de Ga<br>A-02-02-02-010 V<br>A-02-02-02-006-0                                                                                                    | stos<br>/IÁTICOS DE LOS FUNCIONA<br>04 SERVICIOS DE TRANSPO                                                                                                    | RIOS EN<br>DRTE DE P                         |                                                | • |
| ta de Îtem(s) de Afectación de Gasto de Reintegr<br>Posición del<br>Catálogo Institucional<br>02-01-01-000 DAPRE-GESTION GENERAL<br>02-01-01-000 DAPRE-GESTION GENERAL<br>I∢∢E                                                                                                    | o(s) de Caja Menor<br>Posición del<br>Catálogo de Ga<br>A-02-02-02-010 V<br>A-02-02-02-006-0                                                                                                    | stos<br>náticos de los funciona<br>104 servicios de transpo                                                                                                    | RIOS EN<br>DRTE DE P                         |                                                | • |
| Image: Second Second | o(s) de Caja Menor<br>Posición del<br>Catálogo de Ga<br>A-02-02-02-010 V<br>A-02-02-02-006-0                                                                                                    | stos<br>/IÁTICOS DE LOS FUNCIONA<br>104 SERVICIOS DE TRANSPO<br>1ja Menor                                                                                           | RIOS EN<br>IRTE DE P                         |                                                | • |
| ta de Ítem(s) de Afectación de Gasto de Reintegr<br>Posición del<br>Catálogo Institucional<br>02-01-01-000 DAPRE-GESTION GENERAL<br>02-01-01-000 DAPRE-GESTION GENERAL<br>I∢∢<br>ta de Ítem(s) de Afectación de Gasto de la Solicit<br>Posición del                                                                                                    | o(s) de Caja Menor<br>Posición del<br>Catálogo de Ga<br>A-02-02-02-010 V<br>A-02-02-02-00-0<br>A-02-02-02-00-0<br>ud de Reembolso de Ca<br>Posición del                                         | stos<br>/IÁTICOS DE LOS FUNCIONA<br>104 SERVICIOS DE TRANSPO<br>1ja Menor                                                                                           | IRIOS EN<br>DRTE DE P                        | Valor                                          | • |
| ta de Îtem(s) de Afectación de Gasto de Reintegr<br>Posición del<br>Catálogo Institucional<br>02-01-01-000 DAPRE-GESTION GENERAL<br>02-01-01-000 DAPRE-GESTION GENERAL<br>I∢∢[]►►I<br>↓↓I<br>↓↓I<br>↓↓I                                                                                                    | o(s) de Caja Menor<br>Posición del<br>Catálogo de Ga<br>A-02-02-02-010 V<br>A-02-02-02-006-0<br>Ud de Reembolso de Ca<br>Posición del<br>Catálogo de Ga                                         | stos<br>NÁTICOS DE LOS FUNCIONA<br>104 SERVICIOS DE TRANSPO<br>ja Menor                                                                                             | RIOS EN<br>DRTE DE P                         | Valor<br>en Pesos                              | • |
| ta de Ítem(s) de Afectación de Gasto de Reintegr<br>Posición del<br>Catálogo Institucional<br>02-01-01-000 DAPRE-GESTION GENERAL<br>02-01-01-000 DAPRE-GESTION GENERAL<br>I∢∢E<br>ta de Ítem(s) de Afectación de Gasto de la Solicit<br>Posición del<br>Catálogo Institucional<br>02-01-01-000 DAPRE-GESTION GENERAL                                                                                                    | o(s) de Caja Menor<br>Posición del<br>Catálogo de Ga<br>A-02-02-02-010 V<br>A-02-02-02-006-0<br>ud de Reembolso de Ca<br>Posición del<br>Catálogo de Ga<br>A-02-02-02-006-0                     | stos<br>JÁTICOS DE LOS FUNCIONA<br>104 SERVICIOS DE TRANSPO<br>134 Menor<br>104 SERVICIOS DE TRANSPO                                                                | RIOS EN<br>DRTE DE P                         | Valor<br>en Pesos<br>97.200.00                 | • |
| ta de Ítem(s) de Afectación de Gasto de Reintegr<br>Posición del<br>Catálogo Institucional<br>02-01-01-000 DAPRE-GESTION GENERAL<br>02-01-01-000 DAPRE-GESTION GENERAL<br>14 4 E Item(s) de Afectación de Gasto de la Solicit<br>Posición del<br>Catálogo Institucional<br>02-01-01-000 DAPRE-GESTION GENERAL<br>02-01-01-000 DAPRE-GESTION GENERAL<br>02-01-01-000 DAPRE-GESTION GENERAL                                                                                                    | o(s) de Caja Menor<br>Posición del<br>Catálogo de Ga<br>A-02-02-02-010 V<br>A-02-02-02-006-0<br>ud de Reembolso de Ca<br>Posición del<br>Catálogo de Ga<br>A-02-02-02-006-0<br>A-02-02-02-010 V | stos<br>JÁTICOS DE LOS FUNCIONA<br>104 SERVICIOS DE TRANSPO<br>134 Menor<br>135<br>104 SERVICIOS DE TRANSPO<br>JÁTICOS DE LOS FUNCIONA                              | RIOS EN<br>DRTE DE P<br>DRTE DE P<br>RIOS EN | Valor<br>en Pesos<br>97.200,00<br>5.985.597,00 | • |
| ta de Îtem(s) de Afectación de Gasto de Reintegr<br>Posición del<br>Catálogo Institucional<br>02-01-01-000 DAPRE-GESTION GENERAL<br>02-01-01-000 DAPRE-GESTION GENERAL<br>I∢∢E<br>ta de Îtem(s) de Afectación de Gasto de la Solicit<br>Posición del<br>Catálogo Institucional<br>02-01-01-000 DAPRE-GESTION GENERAL<br>02-01-01-000 DAPRE-GESTION GENERAL<br>1↓↓E<br>→▶I                                                                                                    | o(s) de Caja Menor<br>Posición del<br>Catálogo de Ga<br>A-02-02-02-010 V<br>A-02-02-02-006-0<br>ud de Reembolso de Ca<br>Posición del<br>Catálogo de Ga<br>A-02-02-02-006-0<br>A-02-02-02-010 V | stos<br>JÁTICOS DE LOS FUNCIONA<br>104 SERVICIOS DE TRANSPO<br>134 Menor<br>135<br>104 SERVICIOS DE TRANSPO<br>14 SERVICIOS DE TRANSPO<br>14 ÁTICOS DE LOS FUNCIONA | RIOS EN<br>DRTE DE P<br>DRTE DE P<br>RIOS EN | Valor<br>en Pesos<br>97 200.00<br>5.985 597,00 | • |
| ta de Ítem(s) de Afectación de Gasto de Reintegr<br>Posición del<br>Catálogo Institucional<br>02-01-01-000 DAPRE-GESTION GENERAL<br>02-01-01-000 DAPRE-GESTION GENERAL<br>I∢∢E<br>ta de Ítem(s) de Afectación de Gasto de la Solicit<br>Posición del<br>Catálogo Institucional<br>02-01-01-000 DAPRE-GESTION GENERAL<br>02-01-01-000 DAPRE-GESTION GENERAL<br>1∢∢E<br>►►►►                                                                                                    | o(s) de Caja Menor<br>Posición del<br>Catálogo de Ga<br>A-02-02-02-010 V<br>A-02-02-02-006-0<br>ud de Reembolso de Ca<br>Posición del<br>Catálogo de Ga<br>A-02-02-02-006-0<br>A-02-02-02-010 V | stos<br>JÁTICOS DE LOS FUNCIONA<br>104 SERVICIOS DE TRANSPO<br>104 SERVICIOS DE TRANSPO<br>104 SERVICIOS DE TRANSPO<br>11ÁTICOS DE LOS FUNCIONA                     | RIOS EN<br>DRTE DE P<br>DRTE DE P<br>RIOS EN | Valor<br>en Pesos<br>97 200.00<br>5.985 597,00 |   |

• Guarde la transacción.

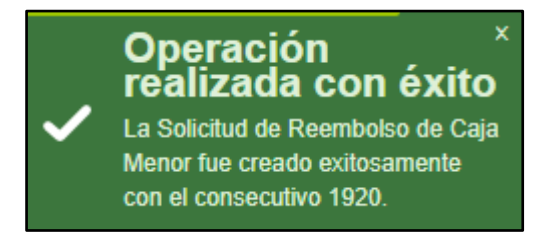

NOTA: El sistema identifica y marca como: "Solicitado para reembolso" los egresos y reintegros vinculados a la solicitud registrada.

| W<br>Hacienda | Guía | Gestión | Cuentadan  | te de Caja         | Me | nor     |          |
|---------------|------|---------|------------|--------------------|----|---------|----------|
|               |      |         |            | <u> </u>           |    |         |          |
| Código:       | NA   | Fecha:  | 01-07-2022 | <b>Versión:</b> 1. | 0  | Página: | 43 de 52 |

#### 9.2. Acciones excepcionales o alternas

- El sistema permite registrar solicitudes de reembolso sin reintegros, en el caso en que no hayan sido generados en el periodo de tiempo que se está legalizando.
- El criterio de búsqueda para la selección de egresos de caja menor a incluir en el reembolso se realiza a partir de la posición PAC a la que correspondan los rubros. Si la caja menor posee rubros de diferente posición PAC, por cada una se deberá tramitar una solicitud.
- Toda Solicitud de reembolso de caja menor se puede ANULAR si está en estado Generada.

Para tramitar el reembolso de caja menor en al área financiera, ir a la "GUIA REEMBOLSO RECURSOS CAJA MENOR" publicada en la página del Ministerio de Hacienda/ Link SIIF/ Ciclos de negocios/ Caja Menor

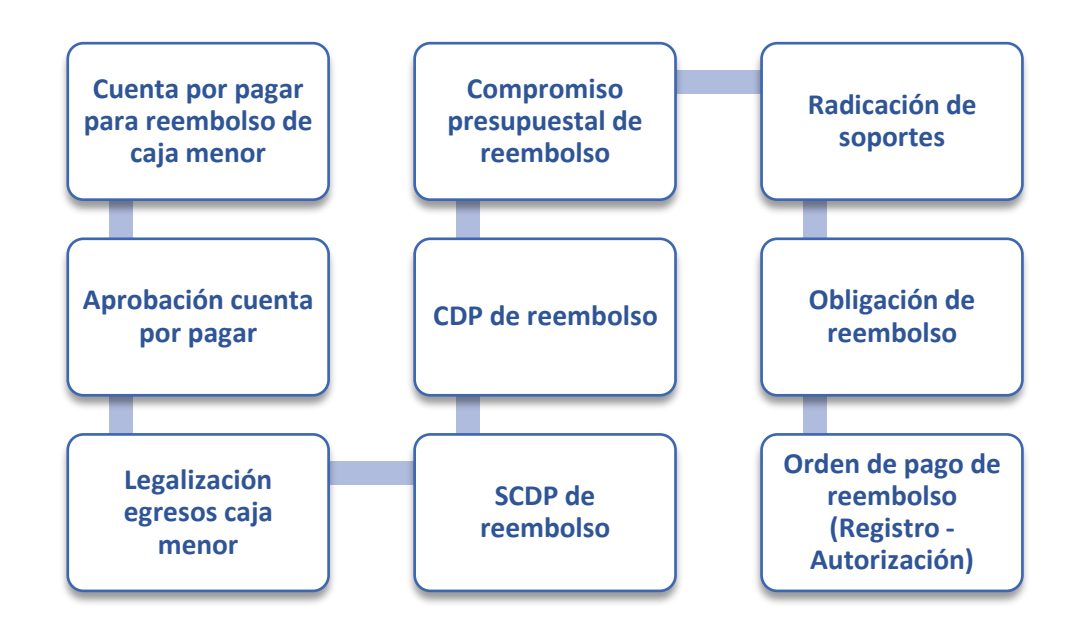

| ()<br>Hacienda | Guía | Gestión | Cuentadan  | te de Caja | a Me | enor    |          |
|----------------|------|---------|------------|------------|------|---------|----------|
| Código:        | NA   | Fecha:  | 01-07-2022 | Versión: 1 | .0   | Página: | 44 de 52 |

# **10. INGRESO POR REEMBOLSO**

Registrar un ingreso por reembolso de caja menor. Esta transacción se ejecuta una vez al cuentadante le son girados los recursos por efecto de una "Solicitud de Reembolso". Esta transacción actualiza los saldos de los rubros y de bancos de la caja menor a partir de la Orden de Pago que se genera al situar los recursos del reembolso.

**Ruta:** GESTION DE GASTOS (EPG)/ Gestión caja menor/ Ejecución/ Reembolso/ Registrar ingreso

Precondiciones de la transacción

- Caja menor en estado activa
- Solicitud de reembolso en estado Tramitada.
- Orden de pago vinculada a la solicitud de reembolso (creada a partir de la cadena presupuestal de Solicitud de CDP de reembolso de caja menor) en estado Pagada

#### 10.1. Acciones básicas de la transacción

• Seleccionar la caja menor de la cual el usuario de conexión es responsable. Digite el consecutivo, oprima la tecla "Enter" y luego de clic en "Aceptar". En este punto el sistema validará que el tercero cuentadante de la caja menor seleccionada sea el mismo usuario que ingreso al sistema.

| Registra<br>Caja Me | ar Ingreso de Reemb<br>enor | olso de  |
|---------------------|-----------------------------|----------|
| Caja Menor *        | <u>120</u>                  |          |
|                     | Acepta                      | Cancelar |

 Si no conoce el consecutivo de la caja menor oprima la lupa de búsqueda. En la ventana emergente que se genera, utilice los filtros disponibles para ubicar la caja menor a gestionar y oprima la lupa de búsqueda. Seleccione la caja menor que carga el sistema y oprima "Aceptar" para cerrar la ventana emergente y volver a la transacción.

 $<sup>\</sup>ensuremath{\mathbb{C}}$  Ministerio de Hacienda y Crédito Público. Se prohíbe su reproducción total o parcial. Distribución Gratuita.

| Hacienda | Guía | Gestión | Cuentadan  | te de Caja Mo       | enor    |          |
|----------|------|---------|------------|---------------------|---------|----------|
| Código:  | NA   | Fecha:  | 01-07-2022 | <b>Versión:</b> 1.0 | Página: | 45 de 52 |

| isqueda de Cajas Menores                                               |                                                                    |                                 |                          |                   |
|------------------------------------------------------------------------|--------------------------------------------------------------------|---------------------------------|--------------------------|-------------------|
|                                                                        |                                                                    |                                 |                          |                   |
| Número de la Caja Menor                                                | 120                                                                |                                 |                          |                   |
| Número del CDP                                                         |                                                                    |                                 |                          |                   |
| Fecha de Creación de la Caja Menor                                     | <b></b>                                                            |                                 |                          |                   |
| Tercero Beneficiario de la Caja Menor                                  | Q                                                                  |                                 |                          |                   |
| Naturaleza<br>Jurídica de Do                                           | Tipo Número<br>ocumento de Documento                               | Nombre o<br>Razón Social        | Estado                   | Código<br>Interno |
|                                                                        | << No contiene                                                     | registros >>                    |                          |                   |
|                                                                        |                                                                    |                                 |                          |                   |
| Lista de Cajas Menores                                                 |                                                                    |                                 |                          | <u>م</u> م        |
| Lista de Cajas Menores                                                 |                                                                    |                                 |                          | & Q               |
| Lista de Cajas Menores<br>Número de la<br>Caja Menor                   | Número del<br>Certificado de Disponibilidad<br>Presupuestal        | Fecha de Creación               | Estado                   | & Q               |
| Lista de Cajas Menores<br>Número de la<br>Caja Menor<br>120            | Número del<br>Certificado de Disponibilidad<br>Presupuestal<br>320 | Fecha de Creación<br>2020-01-02 | Estado                   |                   |
| Lista de Cajas Menores<br>Número de la<br>Caja Menor<br>120            | Número del<br>Certificado de Disponibilidad<br>Presupuestal<br>320 | Fecha de Creación<br>2020-01-02 | Estado<br>Activo<br>Pági | A 1 de 1          |
| Lista de Cajas Menores<br>Número de la<br>Caja Menor<br>120<br>I I I I | Número del<br>Certificado de Disponibilidad<br>Presupuestal<br>320 | Fecha de Creación<br>2020-01-02 | Estado<br>Activo<br>Pági | A 1 de 1          |

• Seleccione la solicitud de reembolso de caja menor pendiente por tramitarse en su caja menor. Oprima la lupa de búsqueda

| Registrar Ingreso de Reembolso de                              | Caja Menor                                               |
|----------------------------------------------------------------|----------------------------------------------------------|
|                                                                |                                                          |
| Fecha de Registro del Ingreso de Reembolso                     | 2020-05-14                                               |
| Número de la Caja Menor                                        | 120                                                      |
| Valor Total del Ingreso de Reembolso                           | 0,00                                                     |
| Medio para Administrar Recursos del Ingreso de Reembolso       | CuentaBancaria                                           |
|                                                                |                                                          |
| Solicitud de Reembolso de la Caja Menor Orden de Pago Presupue | estal del Gasto 👔 Lista de Ítems de Afectación del Gasto |
| Búsqueda de la Solicitud de Reembolso de la Caja Menor         |                                                          |
| Seleccionar una Solicitud de Reembolso de la Caja Menor *      | ٩                                                        |

<sup>©</sup> Ministerio de Hacienda y Crédito Público. Se prohíbe su reproducción total o parcial. Distribución Gratuita.

| Hacienda | Guía | Gestión | Cuentadan  | te de Caja Mo       | enor                    |
|----------|------|---------|------------|---------------------|-------------------------|
| Código:  | NA   | Fecha:  | 01-07-2022 | <b>Versión:</b> 1.0 | <b>Página:</b> 46 de 52 |

• En la ventana emergente, oprima la lupa de búsqueda. Seleccione la solicitud correspondiente y oprima "Aceptar".

| SIIF – Buscar S                       | olicitud de Reembolso |           |                |              |
|---------------------------------------|-----------------------|-----------|----------------|--------------|
| Buscar Solicitud d                    | e Reembolso           |           |                |              |
| No. Solicitud de l<br>Fecha<br>Estado | Reembolso             |           |                |              |
|                                       |                       |           |                | Q            |
| Número                                | Fecha Registrada      | Estado    | Valor Neto     |              |
| 620                                   | 2020-02-10            | Tramitada | 204.012.818,00 |              |
| <u>720</u>                            | 2020-03-02            | Tramitada | 254.948.152,00 |              |
| <u>1320</u>                           | 2020-03-24            | Tramitada | 205.531.361,00 |              |
| <u>1520</u>                           | 2020-04-02            | Tramitada | 102.690.686,00 |              |
| 1920                                  | 2020-05-12            | Tramitada | 6.082.797,00   |              |
| I4 4 ⊞                                | → <b>H</b>            |           | Pá             | igina 1 de 1 |
|                                       |                       |           | Aceptar        | Cancelar     |
|                                       |                       |           |                |              |

• El sistema cargará la información general de la solicitud seleccionada. Oprima "Aceptar" para pasar a la siguiente carpeta.

| Solicitud de Reembolso de la Caja Menor Orden de Pago Presupues | stal del Gasto 👔 Lista de Ítems de Afectación del Gasto |
|-----------------------------------------------------------------|---------------------------------------------------------|
| úsqueda de la Solicitud de Reembolso de la Caja Menor           |                                                         |
| Seleccionar una Solicitud de Reembolso de la Caja Menor *       | Q                                                       |
| Solicitud de Reembolso de la Caja Menor                         |                                                         |
| Número de la Solicitud de Reembolso de la Caja Menor            | 1920                                                    |
| Fecha de Registro de la Solicitud de Reembolso de la Caja       | Menor 2020-05-12                                        |
| Valor Bruto de la Solicitud de Reembolso de la Caja Menor       | 6.118.692,00                                            |
| Valor de los Reintegros de la Solicitud de Reembolso de la O    | Caja Menor 35.895,00                                    |
| Valor Neto de la Solicitud de Reembolso de la Caja Menor        | 6.082.797,00                                            |

<sup>©</sup> Ministerio de Hacienda y Crédito Público. Se prohíbe su reproducción total o parcial. Distribución Gratuita.

| Hacienda | Guía | Gestión | Cuentadan  | te d | e Ca  | ja Mo | enor    |          |
|----------|------|---------|------------|------|-------|-------|---------|----------|
| Código:  | NA   | Fecha:  | 01-07-2022 | Ver  | sión: | 1.0   | Página: | 47 de 52 |

• Seleccione la orden de pago con la que le fueron girados los recursos del reembolso, oprima la lupa de búsqueda.

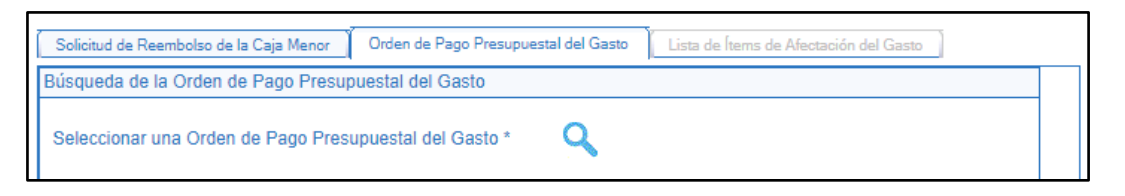

• Al abrir la ventana emergente, oprima la lupa de búsqueda. El sistema le mostrará la(s) orden(es) de pago vinculada(s) a la solicitud de reembolso seleccionada anteriormente. Seleccione la orden de pago y oprima "Aceptar".

| SIIF - Ordenes de Pago Presupue                                                                                                    | estales de Gasto  |          |                      |
|----------------------------------------------------------------------------------------------------|-------------------|----------|----------------------|
| Busqueda Ordenes de Pago Presupu<br>Código de Referencia Único<br>Número de la Orden de Pago<br>Tercero Beneficiario<br>Tipo moneda | estales de Gasto  |          |                      |
| Tercero Beneficiario de Pago<br>Fecha de Registro                                                                                   |                   | <u> </u> | <u>م</u> م           |
| Numero Orden de Pago                                                                                                    | Fecha de Registro | Estado   | Codigo Referencia    |
| 107598120                                                                                                    | 2020-05-13        | Pagada   | 04500062400107598120 |
| 4 ∢ 8 → > >                                                                                                    |                   |          | Página 1 de 1        |
|                                                                                                    |                   |          | Aceptar Cancelar     |

• El sistema cargará la información general de la orden de pago. Oprima el botón "Aceptar" para pasar a la carpeta de "Ítems de afectación".

<sup>©</sup> Ministerio de Hacienda y Crédito Público. Se prohíbe su reproducción total o parcial. Distribución Gratuita.

| Hacienda |    | Guía Ges | tión | Cuentadan  | ite de Ca | ja M | enor    |          |
|----------|----|----------|------|------------|-----------|------|---------|----------|
| Código:  | NA | Fec      | :ha: | 01-07-2022 | Versión:  | 1.0  | Página: | 48 de 52 |
|          |    |          |      |            |           |      |         |          |

| Solicitud de Reembolso de la Caja Menor Orden de Pago Presupuestal del Gasto | Lista de Ítems de Afectación del Gasto |
|------------------------------------------------------------------------------|----------------------------------------|
| Búsqueda de la Orden de Pago Presupuestal del Gasto                          |                                        |
| Seleccionar una Orden de Pago Presupuestal del Gasto * Q                     |                                        |
| Orden de Pago Presupuestal del Gasto                                         |                                        |
| Número de la Orden de Pago Presupuestal del Gasto                            | 107598120                              |
| Fecha de Registro de la Orden de Pago Presupuestal del Gasto                 | 2020-05-13                             |
| Fecha Límite de Pago de la Orden de Pago Presupuestal del Gasto              | 2020-05-15                             |
| Medio de Pago de la Orden de Pago Presupuestal del Gasto                     | Abono en cuenta                        |
| Estado de la Orden de Pago Presupuestal del Gasto                            | Pagada                                 |
| Codigo de Referencia de la Orden de Pago Presupuestal del Gasto              | 04500062400107598120                   |
| Saldo Ordenado de Pago No Pagado                                             | 0,00                                   |
| Saldo Disponible para Ordenar Pago                                           | 0,00                                   |
| Valor Neto de la Orden de Pago Presupuestal del Gasto                        | 6.082.797,00                           |
|                                                                              |                                        |
|                                                                              | Limpier                                |
|                                                                              | Limpiar Aceptar                        |
|                                                                              |                                        |

• El sistema cargará automáticamente los valores del ingreso a generar, oprima "Aceptar" y guarde la transacción.

| Solicitud de Reembolso de la Caja Menor 👔 Orden de Pago Presupuestal del Gasto 🕺 Lista de Ítems de Afe | ectación del Gasto |
|----------------------------------------------------------------------------------------------------|--------------------|
| Búsqueda de Ítems de Afectación del Gasto                                                              |                    |
| Seleccciona Ítem(s) de Afectación de Gasto *                                                           |                    |
| Lista de Ítem(s) de Afectación del Gasto                                                               |                    |
| Posición del Dependencia para                                                                          |                    |
| Catálogo de Gastos Afectación de Gastos                                                                |                    |
| A-02-02-02-006-004 SERVICIOS DE TRANSPORTE DE P 000-DAPRE-GESTION GENERAL                              |                    |
| A-02-02-02-010 VIÁTICOS DE LOS FUNCIONARIOS EN 000-DAPRE-GESTION GENERAL                               |                    |
| I∢∢ <u>B</u>                                                                                           | *                  |
| 4                                                                                                    | Þ                  |
|                                                                                                    |                    |
|                                                                                                    | impiar Aceptar     |
|                                                                                                    |                    |

<sup>©</sup> Ministerio de Hacienda y Crédito Público. Se prohíbe su reproducción total o parcial. Distribución Gratuita.

| Hacienda | Guía ( | Gestión | Cuentadan  | te de Caja Me       | enor                    |
|----------|--------|---------|------------|---------------------|-------------------------|
| Código:  | NA     | Fecha:  | 01-07-2022 | <b>Versión:</b> 1.0 | <b>Página:</b> 49 de 52 |

| a de Ítem(s) de Afectación del Ga | sto       |                |               |
|-----------------------------------|-----------|----------------|---------------|
| Recurso                           | Situacion | Saldo por      | Valor del     |
| Presupuestal                      | de Fondos | Ejecutar       | Reembolso     |
| RECURSOS CORRIENTES               | CSF       | 23.884.600,00  | 97.200,00     |
| RECURSOS CORRIENTES               | CSF       | 261.716.631,00 | 5.985.597,00  |
|                                   |           |                | Página 1 de 1 |
|                                   |           |                |               |

• Si esto no ocurre y el sistema le genera el mensaje que se resalta en el siguiente recuadro azul, continúe con los siguientes pasos.

Esta validación obliga a definir cuáles objetos de gasto y por qué valor se genera el ingreso por reembolso, debido a que:

✓ Al momento de generar los egresos que hacen parte de la solicitud de reembolso, se utilizó la opción de reclasificación del gasto con rubros diferentes a los constituidos en la caja menor.

Uno o más Ítems de Afectación de Gasto de la Solicitud de Reembolso de la Caja Menor no existen en la lista de Ítems de Afectación de Gasto de la Caja Menor.

- Oprima "Aceptar" y continúe en la transacción.
- Oprima la lupa de búsqueda para seleccionar los objetos de gasto a actualizar con el giro del reembolso
- En la ventana emergente que se presenta, oprima la lupa de búsqueda, el sistema le mostrará los objetos de gasto de la caja menor que corresponden o coinciden con los objetos de gasto de la orden de pago seleccionada.
- Seleccione el(los) objeto(s), y oprima "Aceptar".

| Hacienda | Guía | Gestión | Cuentadan  | te de Ca | ja Mo | enor    |          |
|----------|------|---------|------------|----------|-------|---------|----------|
| Código:  | NA   | Fecha:  | 01-07-2022 | Versión: | 1.0   | Página: | 50 de 52 |

- Registre el valor a ingresar para cada uno de los objetos de gasto seleccionados. Aquí debe tener en cuenta que el objeto de gasto a reembolsar coincida con el objeto de gasto contenido en la solicitud de reembolso. Tenga en cuenta también que, si dentro de la solicitud de reembolso existen egresos con rubros diferentes a los de su caja menor, debe aplicar y/o compensar la suma de estos en el rubro de la caja menor que corresponda. El valor aquí registrado sumado con el saldo por ejecutar del rubro no puede superar su valor total asignado. Oprima el botón "Aceptar".
- Guarde la transacción.

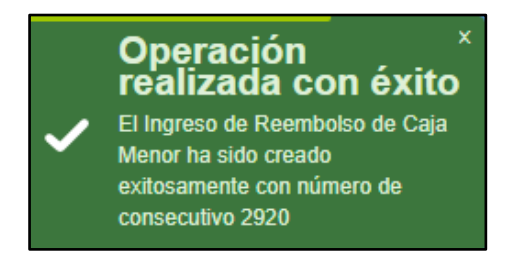

NOTA: en este punto el sistema genera un nuevo documento SIIF con su respectivo consecutivo. A su vez se actualizan los saldos de los objetos de gasto correspondientes por el valor bruto del ingreso según corresponda y el saldo en bancos por el valor neto de la orden de pago.

# **10.2.** Acciones excepcionales o alternas

- Todo ingreso de reembolso se puede ANULAR si está en estado Generado y si el saldo en bancos es igual o mayor al valor del ingreso y si el saldo por ejecutar es mayor al valor de cada rubro del ingreso.
- Para verificar o consultar el movimiento del registro ingrese al reporte de "Movimientos de caja menor" y/o "Ejecución de una caja menor".

| ()<br>Hacienda |    | Guía ( | Gestión | Cuentadan  | ite de Ca | ja Mo | enor    |          |
|----------------|----|--------|---------|------------|-----------|-------|---------|----------|
|                |    |        |         |            |           |       |         |          |
| Código:        | NA |        | Fecha:  | 01-07-2022 | Versión:  | 1.0   | Página: | 51 de 52 |

#### 11. DOCUMENTOS RELACIONADOS

• Guía de entrada al SIIF Nación.

#### **12. BASE LEGAL**

• Decreto 1068 de 2015 parte 9. Mediante el cual se reglamenta el SIIF Nación.

#### **13. HISTORIAL DE CAMBIOS**

| FECHA      | VERSIÓN | DESCRIPCIÓN DEL<br>CAMBIO                                                                                                  | AUTOR           |
|------------|---------|----------------------------------------------------------------------------------------------------|-----------------|
| 29-07-2024 | 1.0     | El documento se actualiza<br>para alinearse con la nueva<br>línea gráfica, en<br>cumplimiento con la ley<br>'Chao Marcas'. | Esteban Quimbay |

#### **RECUERDE**:

*En caso de requerir soporte adicional sobre el uso del sistema debe comunicarse a la línea de soporte del SIIF Nación.* 

<sup>©</sup> Ministerio de Hacienda y Crédito Público. Se prohíbe su reproducción total o parcial. Distribución Gratuita.

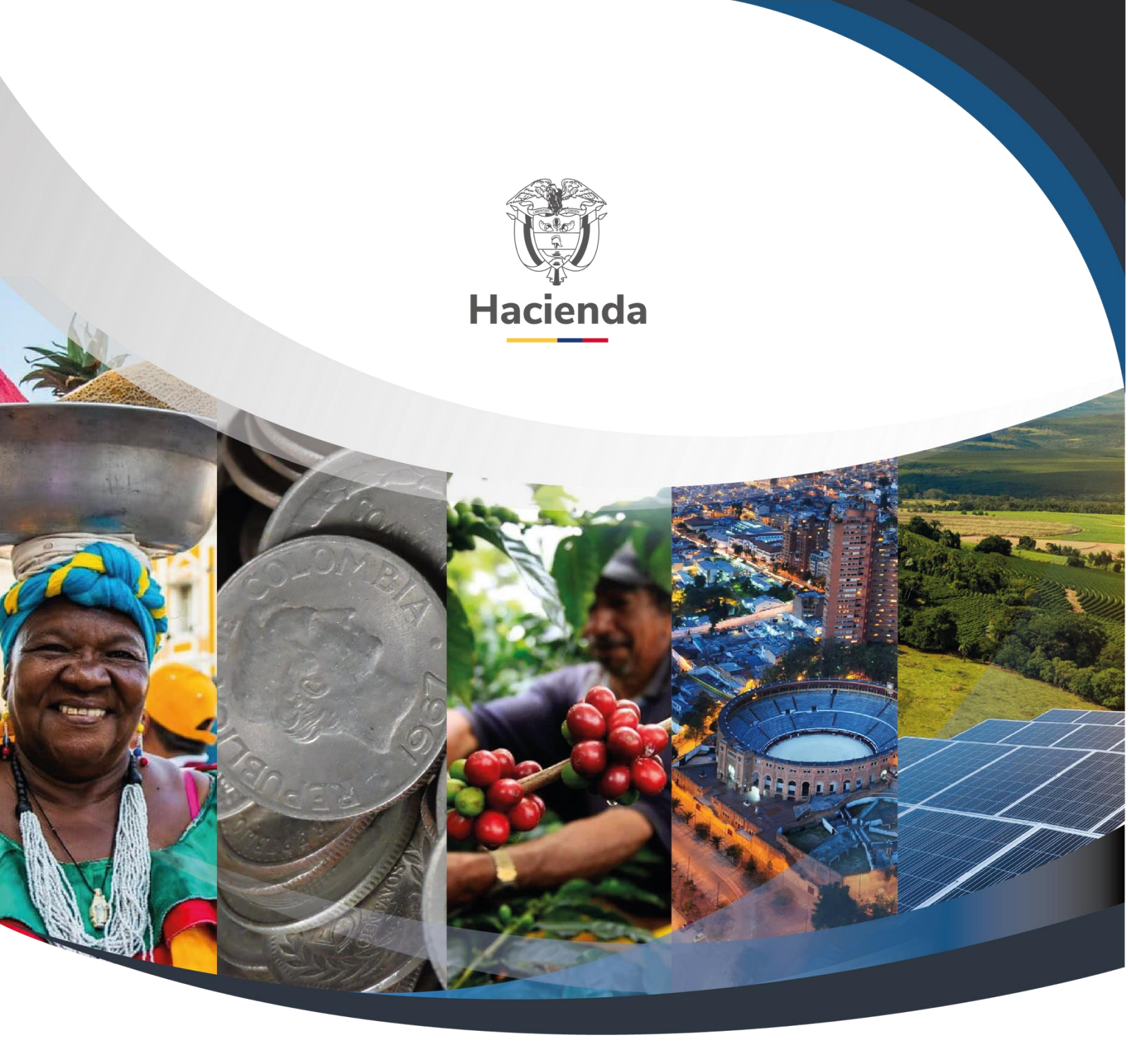

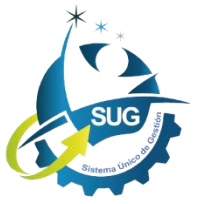

#### Ministerio de Hacienda y Crédito Público

Dirección: Carrera 8 No. 6C–38, Bogotá D.C., Colombia Conmutador: (+57) 601 3 81 17 00 Línea Gratuita: (+57) 01 8000 910071 Correo: relacionciudadano@minhacienda.gov.co